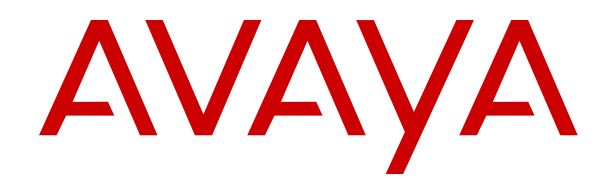

# Deploying Avaya Session Border Controller for Enterprise on Microsoft<sup>®</sup> Azure

Release 8.1.X Issue 5 March 2023 © 2020-2023, Avaya Inc. All Rights Reserved.

#### Notice

While reasonable efforts have been made to ensure that the information in this document is complete and accurate at the time of printing, Avaya assumes no liability for any errors. Avaya reserves the right to make changes and corrections to the information in this document without the obligation to notify any person or organization of such changes.

#### **Documentation disclaimer**

"Documentation" means information published in varying mediums which may include product information, operating instructions and performance specifications that are generally made available to users of products. Documentation does not include marketing materials. Avaya shall not be responsible for any modifications, additions, or deletions to the original published version of Documentation unless such modifications, additions, or deletions were performed by or on the express behalf of Avaya. End User agrees to indemnify and hold harmless Avaya, Avaya's agents, servants and employees against all claims, lawsuits, demands and judgments arising out of, or in connection with, subsequent modifications, additions or deletions to this documentation, to the extent made by End User.

#### Link disclaimer

Avaya is not responsible for the contents or reliability of any linked websites referenced within this site or Documentation provided by Avaya. Avaya is not responsible for the accuracy of any information, statement or content provided on these sites and does not necessarily endorse the products, services, or information described or offered within them. Avaya does not guarantee that these links will work all the time and has no control over the availability of the linked pages.

#### Warranty

Avaya provides a limited warranty on Avaya hardware and software. Refer to your sales agreement to establish the terms of the limited warranty. In addition, Avaya's standard warranty language, as well as information regarding support for this product while under warranty is available to Avaya customers and other parties through the Avaya Support website: https://support.avaya.com/helpcenter/ getGenericDetails?detailld=C20091120112456651010 under the link "Warranty & Product Lifecycle" or such successor site as designated by Avaya. Please note that if You acquired the product(s) from an authorized Avaya Channel Partner outside of the United States and Canada, the warranty is provided to You by said Avaya Channel Partner and not by Avaya.

#### Licenses

THE SOFTWARE LICENSE TERMS AVAILABLE ON THE AVAYA WEBSITE, HTTPS://SUPPORT.AVAYA.COM/LICENSEINFO, UNDER THE LINK "AVAYA SOFTWARE LICENSE TERMS (Avaya Products)" OR SUCH SUCCESSOR SITE AS DESIGNATED BY AVAYA, ÁRE APPLICABLE TO ANYONE WHO DOWNLOADS, USES AND/OR INSTALLS AVAYA SOFTWARE, PURCHASED FROM AVAYA INC., ANY AVAYA AFFILIATE, OR AN AVAYA CHANNEL PARTNER (AS APPLICABLE) UNDER A COMMERCIAL AGREEMENT WITH AVAYA OR AN AVAYA CHANNEL PARTNER. UNLESS OTHERWISE AGREED TO BY AVAYA IN WRITING AVAYA DOES NOT EXTEND THIS LICENSE IF THE SOFTWARE WAS OBTAINED FROM ANYONE OTHER THAN AVAYA, AN AVAYA AFFILIATE OR AN AVAYA CHANNEL PARTNER; AVAYA RESERVES THE RIGHT TO TAKE LEGAL ACTION AGAINST YOU AND ANYONE ELSE USING OR SELLING THE SOFTWARE WITHOUT A LICENSE. BY INSTALLING, DOWNLOADING OR USING THE SOFTWARE, OR AUTHORIZING OTHERS TO DO SO, YOU, ON BEHALF OF YOURSELF AND THE ENTITY FOR WHOM YOU ARE INSTALLING, DOWNLOADING OR USING THE SOFTWARE (HEREINAFTER REFERRED TO INTERCHANGEABLY AS "YOÙ" AND "END USER"), AGREE TO THESE TERMS AND CONDITIONS AND CREATE A BINDING CONTRACT BETWEEN YOU AND AVAYA INC. OR THE APPLICABLE AVAYA AFFILIATE ("AVAYA").

Avaya grants You a license within the scope of the license types described below, with the exception of Heritage Nortel Software, for which the scope of the license is detailed below. Where the

order documentation does not expressly identify a license type, the applicable license will be a Designated System License as set forth below in the Designated System(s) License (DS) section as applicable. The applicable number of licenses and units of capacity for which the license is granted will be one (1), unless a different number of licenses or units of capacity is specified in the documentation or other materials available to You. "Software" means computer programs in object code, provided by Avaya or an Avaya Channel Partner, whether as stand-alone products, pre-installed on hardware products, and any upgrades, updates, patches, bug fixes, or modified versions thereto. "Designated Processor" means a single stand-alone computing device. "Server" means a set of Designated Processors that hosts (physically or virtually) a software application to be accessed by multiple users. "Instance" means a single copy of the Software executing at a particular time: (i) on one physical machine; or (ii) on one deployed software virtual machine ("VM") or similar deployment.

#### License types

Designated System(s) License (DS). End User may install and use each copy or an Instance of the Software only: 1) on a number of Designated Processors up to the number indicated in the order; or 2) up to the number of Instances of the Software as indicated in the order, Documentation, or as authorized by Avaya in writing. Avaya may require the Designated Processor(s) to be identified in the order by type, serial number, feature key, Instance, location or other specific designation, or to be provided by End User to Avaya through electronic means established by Avaya specifically for this purpose.

Concurrent User License (CU). End User may install and use the Software on multiple Designated Processors or one or more Servers, so long as only the licensed number of Units are accessing and using the Software at any given time as indicated in the order, Documentation, or as authorized by Avaya in writing. A "Unit" means the unit on which Avaya, at its sole discretion, bases the pricing of its licenses and can be, without limitation, an agent, port or user, an e-mail or voice mail account in the name of a person or corporate function (e.g., webmaster or helpdesk), or a directory entry in the administrative database utilized by the Software that permits one user to interface with the Software. Units may be linked to a specific, identified Server or an Instance of the Software.

#### Heritage Nortel Software

"Heritage Nortel Software" means the software that was acquired by Avaya as part of its purchase of the Nortel Enterprise Solutions Business in December 2009. The Heritage Nortel Software is the software contained within the list of Heritage Nortel Products located at <u>https://support.avaya.com/Licenselnfo</u> under the link "Heritage Nortel Products" or such successor site as designated by Avaya. For Heritage Nortel Software, Avaya grants Customer a license to use Heritage Nortel Software provided hereunder solely to the extent of the authorized activation or authorized usage level, solely for the purpose specified in the Documentation, and solely as embedded in, for execution on, or for communication with Avaya equipment. Charges for Heritage Nortel Software may be based on extent of activation or use authorized as specified in an order or invoice.

#### Copyright

Except where expressly stated otherwise, no use should be made of materials on this site, the Documentation, Software, Hosted Service, or hardware provided by Avaya. All content on this site, the documentation, Hosted Service, and the product provided by Avaya including the selection, arrangement and design of the content is owned either by Avaya or its licensors and is protected by copyright and other intellectual property laws including the sui generis rights relating to the protection of databases. You may not modify, copy, reproduce, republish, upload, post, transmit or distribute in any way any content, in whole or in part, including any code and software unless expressly authorized by Avaya. Unauthorized reproduction, transmission, dissemination, storage, and or use without the express written consent of Avaya can be a criminal, as well as a civil offense under the applicable law.

#### Virtualization

The following applies if the product is deployed on a virtual machine. Each product has its own ordering code and license types. Unless otherwise stated, each Instance of a product must be separately licensed and ordered. For example, if the end user customer or Avaya Channel Partner would like to install two Instances of the same type of products, then two products of that type must be ordered.

#### **Third Party Components**

"Third Party Components" mean certain software programs or portions thereof included in the Software or Hosted Service may contain software (including open source software) distributed under third party agreements ("Third Party Components"), which contain terms regarding the rights to use certain portions of the Software ("Third Party Terms"). As required, information regarding distributed Linux OS source code (for those products that have distributed Linux OS source code) and identifying the copyright holders of the Third Party Components and the Third Party Terms that apply is available in the products, Documentation or on Avaya's website at: https:// support.avaya.com/Copyright or such successor site as designated by Avaya. The open source software license terms provided as Third Party Terms are consistent with the license rights granted in these Software License Terms, and may contain additional rights benefiting You, such as modification and distribution of the open source software. The Third Party Terms shall take precedence over these Software License Terms, solely with respect to the applicable Third Party Components to the extent that these Software License Terms impose greater restrictions on You than the applicable Third Party Terms

The following applies only if the H.264 (AVC) codec is distributed with the product. THIS PRODUCT IS LICENSED UNDER THE AVC PATENT PORTFOLIO LICENSE FOR THE PERSONAL USE OF A CONSUMER OR OTHER USES IN WHICH IT DOES NOT RECEIVE REMUNERATION TO (i) ENCODE VIDEO IN COMPLIANCE WITH THE AVC STANDARD ("AVC VIDEO") AND/OR (ii) DECODE AVC VIDEO THAT WAS ENCODED BY A CONSUMER ENGAGED IN A PERSONAL ACTIVITY AND/OR WAS OBTAINED FROM A VIDEO PROVIDER LICENSED TO PROVIDE AVC VIDEO. NO LICENSE IS GRANTED OR SHALL BE IMPLIED FOR ANY OTHER USE. ADDITIONAL INFORMATION MAY BE OBTAINED FROM MPEG LA, L.L.C. SEE <u>HTTP://WWW.MPEGLA.COM</u>.

#### Service Provider

THE FOLLOWING APPLIES TO AVAYA CHANNEL PARTNER'S HOSTING OF AVAYA PRODUCTS OR SERVICES. THE PRODUCT OR HOSTED SERVICE MAY USE THIRD PARTY COMPONENTS SUBJECT TO THIRD PARTY TERMS AND REQUIRE A SERVICE PROVIDER TO BE INDEPENDENTLY LICENSED DIRECTLY FROM THE THIRD PARTY SUPPLIER. AN AVAYA CHANNEL PARTNER'S HOSTING OF AVAYA PRODUCTS MUST BE AUTHORIZED IN WRITING BY AVAYA AND IF THOSE HOSTED PRODUCTS USE OR EMBED CERTAIN THIRD PARTY SOFTWARE, INCLUDING BUT NOT LIMITED TO MICROSOFT SOFTWARE, INCLUDING BUT NOT LIMITED TO MICROSOFT SOFTWARE OR CODECS, THE AVAYA CHANNEL PARTNER IS REQUIRED TO INDEPENDENTLY OBTAIN ANY APPLICABLE LICENSE AGREEMENTS, AT THE AVAYA CHANNEL PARTNER'S EXPENSE, DIRECTLY FROM THE APPLICABLE THIRD PARTY SUPPLIER.

WITH RESPECT TO CODECS, IF THE AVAYA CHANNEL PARTNER IS HOSTING ANY PRODUCTS THAT USE OR EMBED THE H.264 CODEC OR H.265 CODEC, THE AVAYA CHANNEL PARTNER ACKNOWLEDGES AND AGREES THE AVAYA CHANNEL PARTNER IS RESPONSIBLE FOR ANY AND ALL RELATED FEES AND/OR ROYALTIES. THE H.264 (AVC) CODEC IS LICENSED UNDER THE AVC PATENT PORTFOLIO LICENSE FOR THE PERSONAL USE OF A CONSUMER OR OTHER USES IN WHICH IT DOES NOT RECEIVE REMUNERATION TO: (I) ENCODE VIDEO IN COMPLIANCE WITH THE AVC STANDARD ("AVC VIDEO") AND/OR (II) DECODE AVC VIDEO THAT WAS ENCODED BY A CONSUMER ENGAGED IN A PERSONAL ACTIVITY AND/OR WAS OBTAINED FROM A VIDEO PROVIDER LICENSED TO PROVIDE AVC VIDEO. NO LICENSE IS GRANTED OR SHALL BE IMPLIED FOR ANY OTHER USE. ADDITIONAL INFORMATION FOR H.264 (AVC) AND H.265 (HEVC) CODECS MAY BE OBTAINED FROM MPÈG LÁ, L.L.C. SEE HTTP:// WWW.MPEGLA.COM

#### **Compliance with Laws**

You acknowledge and agree that it is Your responsibility for complying with any applicable laws and regulations, including, but not limited to laws and regulations related to call recording, data privacy, intellectual property, trade secret, fraud, and music performance rights, in the country or territory where the Avaya product is used.

#### Preventing Toll Fraud

"Toll Fraud" is the unauthorized use of your telecommunications system by an unauthorized party (for example, a person who is not a corporate employee, agent, subcontractor, or is not working on your company's behalf). Be aware that there can be a risk of Toll Fraud associated with your system and that, if Toll Fraud occurs, it can result in substantial additional charges for your telecommunications services.

#### Avaya Toll Fraud intervention

If You suspect that You are being victimized by Toll Fraud and You need technical assistance or support, call Technical Service Center Toll Fraud Intervention Hotline at +1-800-643-2353 for the United States and Canada. For additional support telephone numbers, see the Avaya Support website: <u>https://support.avaya.com</u> or such successor site as designated by Avaya.

#### Security Vulnerabilities

Information about Avaya's security support policies can be found in the Security Policies and Support section of <u>https://support.avaya.com/security</u>.

Suspected Avaya product security vulnerabilities are handled per the Avaya Product Security Support Flow (<u>https://support.avaya.com/css/P8/documents/100161515</u>).

#### **Downloading Documentation**

For the most current versions of Documentation, see the Avaya Support website: <u>https://support.avaya.com</u>, or such successor site as designated by Avaya.

#### **Contact Avaya Support**

See the Avaya Support website: <u>https://support.avaya.com</u> for product or Hosted Service notices and articles, or to report a problem with your Avaya product or Hosted Service. For a list of support telephone numbers and contact addresses, go to the Avaya Support website: <u>https://support.avaya.com</u> (or such successor site as designated by Avaya), scroll to the bottom of the page, and select Contact Avaya Support.

#### Trademarks

The trademarks, logos and service marks ("Marks") displayed in this site, the Documentation, Hosted Service(s), and product(s) provided by Avaya are the registered or unregistered Marks of Avaya, its affiliates, its licensors, its suppliers, or other third parties. Users are not permitted to use such Marks without prior written consent from Avaya or such third party which may own the Mark. Nothing contained in this site, the Documentation, Hosted Service(s) and product(s) should be construed as granting, by implication, estoppel, or otherwise, any license or right in and to the Marks without the express written permission of Avaya or the applicable third party.

Avaya is a registered trademark of Avaya Inc.

All non-Avaya trademarks are the property of their respective owners.

### Contents

| Chapter 1: Introduction                                                 | 6  |
|-------------------------------------------------------------------------|----|
| Purpose                                                                 | 6  |
| Change history                                                          | 6  |
| Chapter 2: Architecture overview                                        | 8  |
| Avaya SBCE on Microsoft <sup>®</sup> Azure overview                     | 8  |
| Single server non-HA deployment                                         |    |
| Multiple server non-HA deployment                                       | 8  |
| Multiple server HA deployment                                           | 9  |
| Chapter 3: Planning                                                     | 11 |
| Prerequisite knowledge, skills, and tools                               | 11 |
| Supported virtual machine types                                         | 11 |
| Virtual machine specifications                                          |    |
| Software to download                                                    | 13 |
| Capacities                                                              |    |
| Network interfaces                                                      |    |
| Supported browsers                                                      | 14 |
| Password policies                                                       |    |
| Avaya SBCE features not supported in an Azure deployment                | 15 |
| Chapter 4: Prerequisite procedures                                      | 16 |
| Prerequisite procedures checklist                                       | 16 |
| Downloading software from Avaya PLDS                                    |    |
| Latest software updates and patch information                           | 17 |
| Converting a QCOW2 image to a VHD image                                 | 17 |
| Chapter 5: Deploying and configuring Avaya SBCE                         | 19 |
| Deployment checklist                                                    | 19 |
| Uploading the VHD file                                                  |    |
| Creating a managed disk from the VHD file                               | 20 |
| Creating the virtual machine                                            | 23 |
| Configuring the network interfaces                                      | 25 |
| Running the first boot configuration                                    |    |
| Configuring Avaya SBCE features                                         | 27 |
| Chapter 6: Deploying High Availability on Azure                         | 29 |
| About deploying High Availability on Microsoft <sup>®</sup> Azure       | 29 |
| Functional diagram for HA on ${\sf Microsoft}^{{ m B}}$ Azure           | 32 |
| Deploying HA checklist                                                  | 32 |
| Required prerequisite configuration                                     | 33 |
| Creating the first virtual Avaya SBCE in Azure                          | 35 |
| Creating the second virtual Avaya SBCE in Azure                         | 39 |
| Configuring the network interfaces, first boot, and Avaya SBCE features | 40 |

| Creating an Internal Load Balancer                                                                                                    | About configuring the load balancer components                      | 40 |
|----------------------------------------------------------------------------------------------------|---------------------------------------------------------------------|----|
| Creating a backend address pool.       43         Creating inbound NAT rules.       43         Creating a probe to monitor the health of the Avaya SBCE HA pair.       44         Creating load balancing rules to manage traffic.       45         Configuring network security groups.       48         Testing the HA configuration.       48         Chapter 7: Licensing requirements.       50         About licensing requirements.       50         Avaya SBCE licensed features.       51         License installation.       53         Installing a license on WebLM server on System Manager.       53         Installing a license on WebLM server on System Manager.       53         Installing a license file on the local WebLM server.       53         Configuring the WebLM server IP address using the EMS web interface.       54         Configuring the WebLM server IP address using CLI.       55         About centralized licensing.       55         Chapter 8: Verifying a successful deployment.       56         Logging on to the EMS web interface.       56         Installing and verifying successful installation of EMS and SBCE.       57         Chapter 9: Resources.       59         Documentation.       59         Finding documents on the Avaya Support website. | Creating an Internal Load Balancer                                  | 41 |
| Creating inbound NAT rules       43         Creating a probe to monitor the health of the Avaya SBCE HA pair.       44         Creating load balancing rules to manage traffic.       45         Configuring network security groups.       48         Testing the HA configuration.       48         Chapter 7: Licensing requirements.       50         About licensing requirements.       50         Avaya SBCE licensed features.       51         License installation       53         Installing a license on WebLM server on System Manager.       53         Installing a license on WebLM server on System Manager.       53         Installing a license file on the local WebLM server.       53         Configuring the WebLM server IP address using the EMS web interface.       54         Configuring the WebLM server IP address using CL1.       55         About centralized licensing.       55         Chapter 8: Verifying a successful deployment.       56         Logging on to the EMS web interface.       57         Logging in to the EMS using SSH.       57         Chapter 9: Resources.       59         Documentation.       59         Finding documents on the Avaya Support website.       61         Avaya Documentation Center navigation.       63                     | Creating a backend address pool                                     |    |
| Creating a probe to monitor the health of the Avaya SBCE HA pair.       44         Creating load balancing rules to manage traffic.       45         Configuring network security groups.       48         Testing the HA configuration.       48 <b>Chapter 7: Licensing requirements</b> .       50         About licensing requirements.       50         Avaya SBCE licensed features.       51         License installation       53         Installing a license on WebLM server on System Manager.       53         Installing a license file on the local WebLM server.       53         Configuring the WebLM server IP address using the EMS web interface.       54         Configuring the WebLM server IP address using CLI.       55         About centralized licensing.       55         Chapter 8: Verifying a successful deployment.       56         Logging on to the EMS web interface.       56         Installing and verifying successful installation of EMS and SBCE.       57         Chapter 9: Resources.       59         Documentation.       59         Finding documents on the Avaya Support website.       61         Avaya Documentation Center navigation.       62         Training.       63         Support.       64                                                    | Creating inbound NAT rules                                          | 43 |
| Creating load balancing rules to manage traffic.       45         Configuring network security groups.       48         Testing the HA configuration.       48         Chapter 7: Licensing requirements.       50         About licensing requirements.       50         Avaya SBCE licensed features.       51         License installation.       53         Installing a license on WebLM server on System Manager.       53         Installing a license on WebLM server on System Manager.       53         Configuring the WebLM server IP address using the EMS web interface.       54         Configuring the WebLM server IP address using CLI.       55         About centralized licensing.       55         Chapter 8: Verifying a successful deployment.       56         Logging on to the EMS web interface.       56         Installing and verifying successful installation of EMS and SBCE.       57         Logging in to the EMS using SSH.       57         Chapter 9: Resources.       59         Documentation.       59         Finding documents on the Avaya Support website.       61         Accessing the port matrix document.       61         Avaya Documentation Center navigation.       62         Training.       63         Viewing Avaya Mentor vide                    | Creating a probe to monitor the health of the Avaya SBCE HA pair    | 44 |
| Configuring network security groups       48         Testing the HA configuration       48         Chapter 7: Licensing requirements       50         About licensing requirements       50         Avaya SBCE licensed features       51         License installation       53         Installing a license on WebLM server on System Manager       53         Installing a license file on the local WebLM server.       53         Configuring the WebLM server IP address using the EMS web interface       54         Configuring the WebLM server IP address using CLI       55         About centralized licensing       55         Chapter 8: Verifying a successful deployment       56         Logging on to the EMS web interface       56         Installing and verifying successful installation of EMS and SBCE       57         Logging in to the EMS using SSH       57         Chapter 9: Resources       59         Documentation       59         Finding documents on the Avaya Support website       61         Accessing the port matrix document       61         Avaya Documentation Center navigation       62         Training       63         Viewing Avaya Mentor videos       63         Support       64                                                                         | Creating load balancing rules to manage traffic                     | 45 |
| Testing the HA configuration.       48         Chapter 7: Licensing requirements.       50         About licensing requirements.       50         Avaya SBCE licensed features.       51         License installation.       53         Installing a license on WebLM server on System Manager.       53         Installing a license file on the local WebLM server.       53         Configuring the WebLM server IP address using the EMS web interface.       54         Configuring the WebLM server IP address using CLI.       55         About centralized licensing.       55         Chapter 8: Verifying a successful deployment.       56         Logging on to the EMS web interface.       56         Installing and verifying successful installation of EMS and SBCE.       57         Logging in to the EMS using SSH.       57         Chapter 9: Resources.       59         Documentation.       59         Finding documents on the Avaya Support website.       61         Avaya Documentation Center navigation.       62         Training.       63         Viewing Avaya Mentor videos.       63         Support.       64                                                                                                    | Configuring network security groups                                 | 48 |
| Chapter 7: Licensing requirements.       50         About licensing requirements.       50         Avaya SBCE licensed features.       51         License installation.       53         Installing a license on WebLM server on System Manager.       53         Installing a license file on the local WebLM server.       53         Configuring the WebLM server IP address using the EMS web interface.       54         Configuring the WebLM server IP address using CLI.       55         About centralized licensing.       55         Chapter 8: Verifying a successful deployment.       56         Logging on to the EMS web interface.       56         Installing and verifying successful installation of EMS and SBCE.       57         Logging in to the EMS using SSH.       57         Chapter 9: Resources.       59         Documentation.       59         Finding documents on the Avaya Support website.       61         Avaya Documentation Center navigation.       62         Training.       63         Viewing Avaya Mentor videos.       63         Support.       64                                                                                                    | Testing the HA configuration                                        |    |
| About licensing requirements.       50         Avaya SBCE licensed features.       51         License installation.       53         Installing a license on WebLM server on System Manager.       53         Installing a license file on the local WebLM server.       53         Configuring the WebLM server IP address using the EMS web interface.       54         Configuring the WebLM server IP address using CLI.       55         About centralized licensing.       55         Chapter 8: Verifying a successful deployment.       56         Logging on to the EMS web interface.       56         Installing and verifying successful installation of EMS and SBCE.       57         Logging in to the EMS using SSH.       57         Chapter 9: Resources.       59         Documentation.       59         Finding documents on the Avaya Support website.       61         Accessing the port matrix document.       61         Avaya Documentation Center navigation.       62         Training.       63         Viewing Avaya Mentor videos.       63         Support.       64                                                                                                    | Chapter 7: Licensing requirements                                   | 50 |
| Avaya SBCE licensed features.       51         License installation       53         Installing a license on WebLM server on System Manager.       53         Installing a license file on the local WebLM server.       53         Configuring the WebLM server IP address using the EMS web interface.       54         Configuring the WebLM server IP address using CLI.       55         About centralized licensing.       55 <b>Chapter 8: Verifying a successful deployment</b> 56         Logging on to the EMS web interface.       56         Installing and verifying successful installation of EMS and SBCE.       57         Logging in to the EMS using SSH.       57 <b>Chapter 9: Resources</b> 59         Documentation.       59         Finding documents on the Avaya Support website.       61         Avaya Documentation Center navigation       62         Training.       63         Viewing Avaya Mentor videos.       63         Support.       64                                                                                                    | About licensing requirements                                        | 50 |
| License installation.       53         Installing a license on WebLM server on System Manager.       53         Installing a license file on the local WebLM server.       53         Configuring the WebLM server IP address using the EMS web interface.       54         Configuring the WebLM server IP address using CLI.       55         About centralized licensing.       55 <b>Chapter 8: Verifying a successful deployment</b> .       56         Logging on to the EMS web interface.       56         Installing and verifying successful installation of EMS and SBCE.       57         Logging in to the EMS using SSH.       57 <b>Chapter 9: Resources</b> 59         Documentation.       59         Finding documents on the Avaya Support website.       61         Avaya Documentation Center navigation.       62         Training.       63         Viewing Avaya Mentor videos.       63         Support.       64                                                                                                    | Avaya SBCE licensed features                                        | 51 |
| Installing a license on WebLM server on System Manager.53Installing a license file on the local WebLM server.53Configuring the WebLM server IP address using the EMS web interface.54Configuring the WebLM server IP address using CLI.55About centralized licensing.55Chapter 8: Verifying a successful deployment.56Logging on to the EMS web interface.56Installing and verifying successful installation of EMS and SBCE.57Logging in to the EMS using SSH.57Chapter 9: Resources.59Documentation.59Finding documents on the Avaya Support website.61Avaya Documentation Center navigation.62Training.63Viewing Avaya Mentor videos.63Support.64                                                                                                    | License installation                                                | 53 |
| Installing a license file on the local WebLM server.53Configuring the WebLM server IP address using the EMS web interface.54Configuring the WebLM server IP address using CLI.55About centralized licensing.55 <b>Chapter 8: Verifying a successful deployment</b> .56Logging on to the EMS web interface.56Installing and verifying successful installation of EMS and SBCE.57Logging in to the EMS using SSH.57 <b>Chapter 9: Resources</b> .59Documentation.59Finding documents on the Avaya Support website.61Accessing the port matrix document.61Avaya Documentation Center navigation.62Training.63Viewing Avaya Mentor videos.63Support.64                                                                                                    | Installing a license on WebLM server on System Manager              | 53 |
| Configuring the WebLM server IP address using the EMS web interface.54Configuring the WebLM server IP address using CLI.55About centralized licensing.55 <b>Chapter 8: Verifying a successful deployment</b> 56Logging on to the EMS web interface.56Installing and verifying successful installation of EMS and SBCE.57Logging in to the EMS using SSH.57 <b>Chapter 9: Resources</b> 59Documentation.59Finding documents on the Avaya Support website.61Avaya Documentation Center navigation.62Training.63Viewing Avaya Mentor videos.63Support.64                                                                                                    | Installing a license file on the local WebLM server                 | 53 |
| Configuring the WebLM server IP address using CLI.55About centralized licensing.55 <b>Chapter 8: Verifying a successful deployment</b> 56Logging on to the EMS web interface.56Installing and verifying successful installation of EMS and SBCE.57Logging in to the EMS using SSH.57 <b>Chapter 9: Resources</b> 59Documentation.59Finding documents on the Avaya Support website.61Avaya Documentation Center navigation.62Training.63Viewing Avaya Mentor videos.63Support.64                                                                                                    | Configuring the WebLM server IP address using the EMS web interface |    |
| About centralized licensing.55Chapter 8: Verifying a successful deployment.56Logging on to the EMS web interface.56Installing and verifying successful installation of EMS and SBCE.57Logging in to the EMS using SSH.57Chapter 9: Resources.59Documentation.59Finding documents on the Avaya Support website.61Accessing the port matrix document.61Avaya Documentation Center navigation.62Training.63Viewing Avaya Mentor videos.63Support.64                                                                                                    | Configuring the WebLM server IP address using CLI                   | 55 |
| Chapter 8: Verifying a successful deployment.56Logging on to the EMS web interface.56Installing and verifying successful installation of EMS and SBCE.57Logging in to the EMS using SSH.57Chapter 9: Resources.59Documentation.59Finding documents on the Avaya Support website.61Accessing the port matrix document.61Avaya Documentation Center navigation.62Training.63Viewing Avaya Mentor videos.63Support.64                                                                                                    | About centralized licensing                                         | 55 |
| Logging on to the EMS web interface.56Installing and verifying successful installation of EMS and SBCE.57Logging in to the EMS using SSH.57Chapter 9: Resources.59Documentation.59Finding documents on the Avaya Support website.61Accessing the port matrix document.61Avaya Documentation Center navigation.62Training.63Viewing Avaya Mentor videos.63Support.64                                                                                                    | Chapter 8: Verifying a successful deployment                        | 56 |
| Installing and verifying successful installation of EMS and SBCE.57Logging in to the EMS using SSH.57 <b>Chapter 9: Resources</b> .59Documentation.59Finding documents on the Avaya Support website.61Accessing the port matrix document.61Avaya Documentation Center navigation.62Training.63Viewing Avaya Mentor videos.63Support.64                                                                                                    | Logging on to the EMS web interface                                 | 56 |
| Logging in to the EMS using SSH.57Chapter 9: Resources.59Documentation.59Finding documents on the Avaya Support website.61Accessing the port matrix document.61Avaya Documentation Center navigation.62Training.63Viewing Avaya Mentor videos.63Support.64                                                                                                    | Installing and verifying successful installation of EMS and SBCE    | 57 |
| Chapter 9: Resources.59Documentation.59Finding documents on the Avaya Support website.61Accessing the port matrix document.61Avaya Documentation Center navigation.62Training.63Viewing Avaya Mentor videos.63Support.64                                                                                                    | Logging in to the EMS using SSH                                     | 57 |
| Documentation.59Finding documents on the Avaya Support website.61Accessing the port matrix document.61Avaya Documentation Center navigation.62Training.63Viewing Avaya Mentor videos.63Support.64                                                                                                    | Chapter 9: Resources                                                |    |
| Finding documents on the Avaya Support website.61Accessing the port matrix document.61Avaya Documentation Center navigation.62Training.63Viewing Avaya Mentor videos.63Support.64                                                                                                    | Documentation                                                       |    |
| Accessing the port matrix document.61Avaya Documentation Center navigation.62Training.63Viewing Avaya Mentor videos.63Support.64                                                                                                    | Finding documents on the Avaya Support website                      |    |
| Avaya Documentation Center navigation                                                                                                    | Accessing the port matrix document                                  | 61 |
| Training                                                                                                    | Avaya Documentation Center navigation                               | 62 |
| Viewing Avaya Mentor videos                                                                                                    | Training                                                            |    |
| Support                                                                                                    | Viewing Avaya Mentor videos                                         |    |
|                                                                                                    | Support                                                             |    |

# **Chapter 1: Introduction**

### Purpose

This document describes the procedures to deploy Avaya Session Border Controller for Enterprise (Avaya SBCE) on a Microsoft<sup>®</sup> Azure (Azure) cloud services platform.

This document is intended for people who install and configure Avaya SBCE.

### **Change history**

| Issue | Date          | Summary of changes                                                                                                    |
|-------|---------------|----------------------------------------------------------------------------------------------------|
| 5     | March 2023    | Updated Converting a QCOW2 image to a VHD image on page 17                                                                                                    |
| 4     | August 2021   | Updated the following items:                                                                                                    |
|       |               | <u>About licensing requirements</u> on page 50                                                                                                    |
|       |               | Avaya SBCE licensed features on page 51                                                                                                    |
| 3     | December 2020 | Updated the following items:                                                                                                    |
|       |               | • Fixed obsolete URLs to Microsoft articles. This change is in several places in the document.                                                                                                    |
|       |               | <ul> <li>Added a recommendation to use the Azure Command Line<br/>Interface (CLI) when deploying Avaya SBCE. This change is in<br/>several places in the document.</li> </ul>                          |
|       |               | <ul> <li>Added a recommendation to use the smaller Generation 2 QCOW<br/>files to ensure a clean download of the Avaya SBCE software. This<br/>change is in several places in the document.</li> </ul> |
|       |               | <ul> <li>Added a new section listing the files you need to download. See<br/><u>Software to download</u> on page 13.</li> </ul>                                                                        |
|       |               | <ul> <li>Updated the table in <u>Network interfaces</u> on page 14.</li> </ul>                                                                                                    |
|       |               | <ul> <li>Updated information in <u>Password policies</u> on page 15.</li> </ul>                                                                                                    |
|       |               | <ul> <li>Updated the network interface information in <u>Configuring the</u><br/><u>network interfaces</u> on page 25.</li> </ul>                                                                      |

Table continues...

| Issue | Date           | Summary of changes                                                                                                    |
|-------|----------------|----------------------------------------------------------------------------------------------------|
|       |                | • Updated the required options in <u>Creating a managed disk from the</u><br><u>VHD file</u> on page 20.                                                                                                    |
|       |                | Updated network interface descriptions in <u>Configuring the network</u><br><u>interfaces</u> on page 25.                                                                                                    |
|       |                | <ul> <li>Updated the procedure in <u>Running the first boot configuration</u> on<br/>page 26.</li> </ul>                                                                                                    |
|       |                | <ul> <li>Added the chapter Deploying High Availability on Azure.</li> </ul>                                                                                                    |
|       |                | <ul> <li>Updated information about licensing a secondary EMS server in<br/><u>About licensing requirements</u> on page 50.</li> </ul>                                                                             |
| 2     | September 2020 | Made the following updates related to the new Generation 2 QCOW image:                                                                                                    |
|       |                | <ul> <li>Added a secondary password for the root login ID when using the<br/>Generation 2 QCOW image. For more information, see <u>Password</u><br/><u>policies</u> on page 15.</li> </ul>                        |
|       |                | <ul> <li>Added the file name for the Generation 2 version of the<br/>QCOW image. For more information, see <u>Prerequisite procedures</u><br/><u>checklist</u> on page 16.</li> </ul>                             |
|       |                | <ul> <li>Updated the options you use when creating a managed disk for a<br/>Generation 2 QCOW image. For more information, see <u>Creating a</u><br/><u>managed disk from the VHD file</u> on page 20.</li> </ul> |

# **Chapter 2: Architecture overview**

### Avaya SBCE on Microsoft<sup>®</sup> Azure overview

Microsoft<sup>®</sup> Azure (Azure) is a cloud services platform that enables enterprises to run applications on the virtual cloud securely. By deploying Avaya SBCE on Azure, you get the following benefits:

- Minimizes the capital expenditure (CAPEX) on infrastructure. The customers can move from CAPEX to an operational expense (OPEX).
- Reduces the maintenance cost of running the data centers.
- · Provides a common platform for deploying the applications.
- Provides a flexible environment to accommodate the changing business requirements of customers.

### Single server non-HA deployment

In a single server non-HA deployment, the Element Management System (EMS) and SBCE software are installed on a single server. Use this deployment scenario when you want to deploy Avaya SBCE in a basic mode.

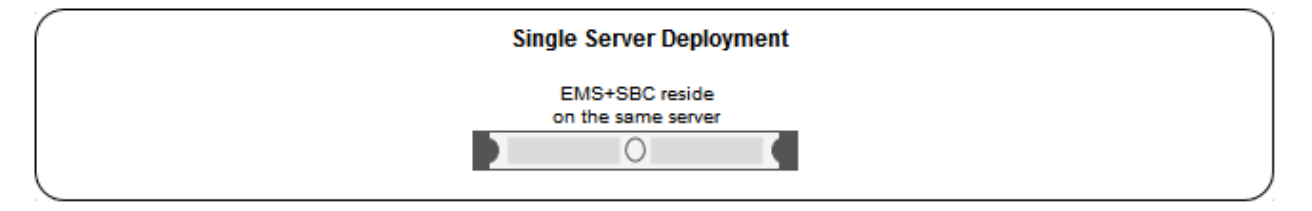

### Important:

All hardware server types, virtualized environment platforms, and cloud platforms support the single-server non-HA deployment type.

### Multiple server non-HA deployment

In a multiple server deployment, the EMS and SBCE software are installed on separate servers.

In a non-HA multiple server deployment, you can have one or more SBCE servers controlled by a single EMS server or a replicated EMS HA pair. In an active/active deployment, the EMS software is installed on two servers. One EMS server is configured as Primary and the other is configured as Secondary. When using a single EMS server, the EMS server is configured as Primary.

You can have up to 24 individual Avaya SBCE servers in this type of configuration.

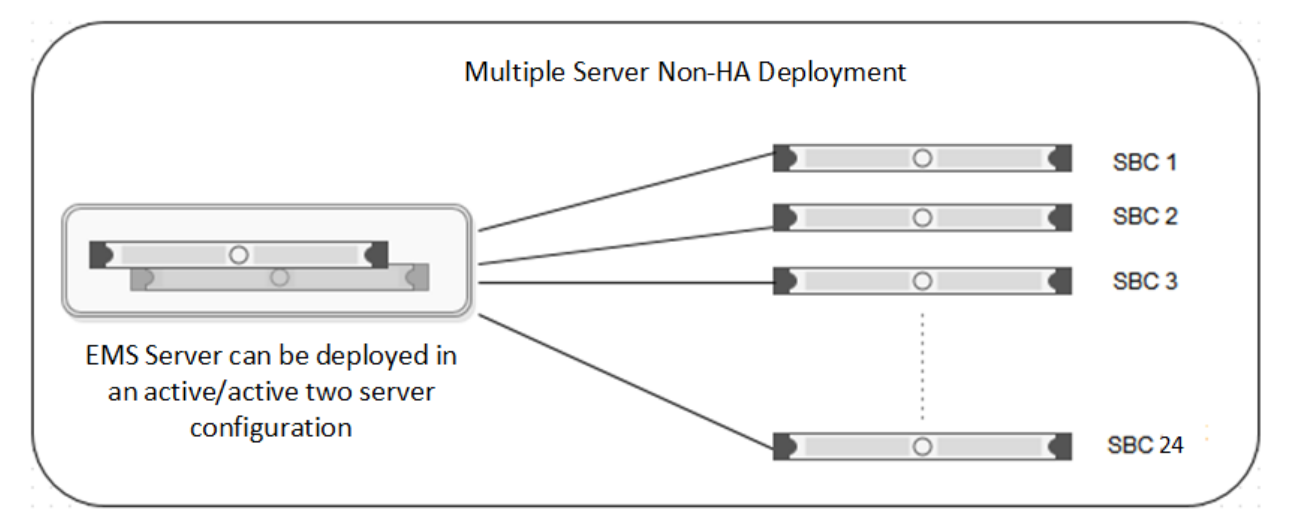

If you start with a non-HA deployment and want to later move to an HA deployment, you must completely reconfigure the deployment.

### Important:

All hardware server types (except Portwell servers), virtualized environment platforms, and cloud platforms support the multi-server non-HA deployment type.

### **Multiple server HA deployment**

In a multiple server deployment, the EMS and SBCE software are installed on separate servers.

In an HA deployment, SBCE servers are deployed in pairs. Each pair has one SBCE server configured as Primary while the other is configured as Secondary.

Optionally, the EMS software can be replicated in an active/active HA pair deployment. In an active/active deployment, the EMS software is installed on two servers. One EMS server is configured as Primary and the other is configured as Secondary. An EMS HA pair must be reachable to each other and with the SBCE servers, and can be in different geographical locations.

One EMS server or an active/active pair of EMS servers can control up to 12 separate pairs of SBCE servers.

😵 Note:

When deploying an HA configuration on Amazon Web Services, you only have to configure the SBCE software on the primary device

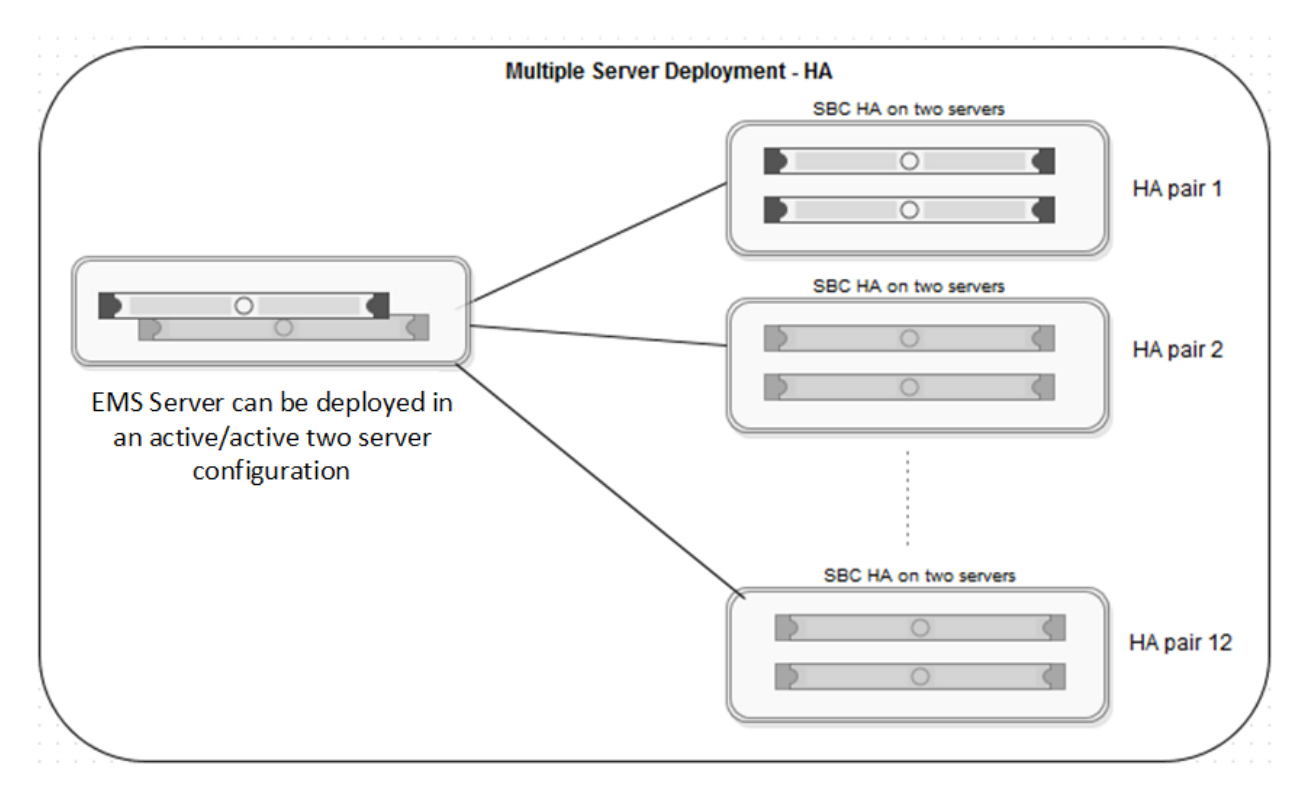

### Important:

All hardware server types (except Portwell servers), virtualized environment platforms, and cloud platforms support the multi-server HA deployment type.

Although the HA pairs and non-HA deployments are shown separately in this figure, EMS can control both an SBCE HA server pair as well as a single SBCE server.

SBCE HA server pairs must adhere to the following requirements:

- You can enable and use the HA deployment feature only if the license file contains an HA license.
- The HA pair servers must reachable by the EMS or EMS HA pair servers over the Management Plane (M1).
- The HA pair servers must be reachable between the devices over the Management link (M1) .
- The HA pair servers must have the HA link (M2) reachable between the HA pair servers.
- The HA pair servers must set up to have all the data interfaces between the servers replicated so that the servers are connected in same subnets. For example, the A1 data interface in one SBCE server should be in the same subnet as the A1 data interface of the paired SBCE server. This allows you to meet the requirement that failover be functional in an active/standby mode.
- In a multiple server HA virtualized deployment, when there are multiple HA pairs and automatic IP addressing is being used on the HA link (M2), every HA pair should either have their own isolated vSwitch or each HA pair should use different IP addresses reachable with their HA pairs as stated previously for M2 connectivity.

# **Chapter 3: Planning**

### Prerequisite knowledge, skills, and tools

Before deploying the product, ensure that you have the following knowledge, skills and tools.

#### Knowledge

- Microsoft<sup>®</sup> Azure (Azure) setup
- · Avaya SBCE setup
- Windows<sup>®</sup> Operating System
- Linux<sup>®</sup> Operating System

#### Skills

Ability to administer Azure and Avaya SBCE.

#### **Tools and utilities**

To deploy the Avaya SBCE software image and to configure the applications, you need the following tools and utilities:

- A browser for accessing the Azure Management Console.
- PuTTY, PuTTYgen, WinSCP, and WinZip.
- · Linux QEMU tools.

#### Important:

Avaya recommends that you use the Azure Command Line Interface (CLI) when deploying Avaya SBCE with Azure. The setup of the management and data interfaces is critical and the CLI is the most reliable method.

### 😵 Note:

The ASBC image supports only UEFI boot mode. Therefore, only Azure instance type gen 2 supports the deployment.

### Supported virtual machine types

The Azure virtual machine (VM) environment is designed to support multiple options such as Generation 1 and Generation 2 VM types. Avaya SBCE supports both of these VM types.

Generation 1 uses BIOS-based boot architecture. Generation 2 uses newer UEFI-based boot architecture. Avaya SBCE Virtual Hard Disk (VHD) and QEMU Copy-on-Write (QCOW2) format supports only Generation 2 VMs.

See the information on the following Microsoft web site to help you use the Azure tools to create a VM:

https://docs.microsoft.com/en-us/azure/virtual-machines/

### Important:

Avaya recommends that you use the Azure Command Line Interface (CLI) when deploying Avaya SBCE with Azure. The setup of the management and data interfaces is critical and the CLI is the most reliable method.

### Virtual machine specifications

Avaya SBCE on an Azure virtual machine (VM) requires a minimum of four (4) and a maximum of six (6) network interfaces. For an HA deployment, you must use a VM with six (6) network interfaces. For more information about Linux VMs used for Azure, see the following websites:

https://docs.microsoft.com/en-us/azure/virtual-machines/linux/sizes

https://docs.microsoft.com/en-us/azure/virtual-machines/fsv2-series?toc=/azure/virtual-machines/ linux/toc.json&bc=/azure/virtual-machines/linux/breadcrumb/toc.json

#### Table 1: Azure B-series VM specifications

| Azure Size     | vCPUs | Memory (GB) | Temporary Storage<br>(GB) | NICs |
|----------------|-------|-------------|---------------------------|------|
| Standard_B4ms  | 4     | 16          | 32                        | 4    |
| Standard_B8ms  | 8     | 32          | 64                        | 4    |
| Standard_B12ms | 12    | 48          | 96                        | 6    |

#### Table 2: Azure F-series high performance VM specifications

| Azure Size      | vCPUs | Memory | Temporary<br>Storage | Maximum<br>data disks | Maximum<br>cached and<br>temporary<br>storage<br>throughput | Maximum<br>uncached<br>disk<br>throughput | NIC ports<br>and<br>Network<br>Bandwidth |
|-----------------|-------|--------|----------------------|-----------------------|-------------------------------------------------------------|-------------------------------------------|------------------------------------------|
| Standard_F2s_v2 | 2     | 4 GB   | 16 GB                | 4                     | 4000 IOPS                                                   | 3200 IOPS                                 | 2 ports                                  |
|                 |       |        |                      |                       | 31 Mbps                                                     | 47 Mbps                                   | 875 Mbps                                 |
|                 |       |        |                      |                       | 32 GB                                                       |                                           |                                          |

Table continues...

| Azure Size      | vCPUs | Memory | Temporary<br>Storage | Maximum<br>data disks | Maximum<br>cached and<br>temporary<br>storage<br>throughput | Maximum<br>uncached<br>disk<br>throughput | NIC ports<br>and<br>Network<br>Bandwidth |
|-----------------|-------|--------|----------------------|-----------------------|-------------------------------------------------------------|-------------------------------------------|------------------------------------------|
| Standard_F4s_v2 | 4     | 8 GB   | 32 GB                | 8                     | 8000 IOPS                                                   | 6400 IOPS                                 | 2 ports                                  |
|                 |       |        |                      |                       | 63 Mbps                                                     | 95 Mbps                                   | 1750 Mbps                                |
|                 |       |        |                      |                       | 64 GB                                                       |                                           |                                          |
| Standard_F8s_v2 | 8     | 16 GB  | 64 GB                | 16                    | 16000 IOPS                                                  | 12800 IOPS                                | 4 ports                                  |
|                 |       |        |                      |                       | 127 Mbps                                                    | 190 Mbps                                  | 3500 Mbps                                |
|                 |       |        |                      |                       | 128 GB                                                      |                                           |                                          |
| Standard_F16s_v | 16    | 32 GB  | 128 GB               | 32                    | 32000 IOPS                                                  | 25600 IOPS                                | 4 ports                                  |
| 2               |       |        |                      |                       | 255 Mbps                                                    | 380 Mbps                                  | 7000 Mbps                                |
|                 |       |        |                      |                       | 256 GB                                                      |                                           |                                          |

### Software to download

Download the ISO software image file from the Avaya Support Site or from the Avaya PLDS website:

#### https://support.avaya.com/downloads/

https://plds.avaya.com

### Important:

The Generation 2 download files are significantly smaller than the Generation 1 download files. Unless you specifically require a Generation 2 file, you can download a Generation 2 file.

### Release 8.1.2.0 Generation 1

- sbce-8.1.2.0-31-19809.qcow2
- sbce-8.1.2.0-31-19809.qcow2.md5

### Release 8.1.2.0 Generation 2

- sbce-8.1.2.0-31-19809-uefi.qcow2
- sbce-8.1.2.0-31-19809-uefi.qcow2.md5

#### Release 8.1.1.0 Generation 1

- sbce-8.1.1.0-26-19214.qcow2
- sbce-8.1.1.0-26-19214.qcow2.md5

### Release 8.1.1.0 Generation 2

- sbce-8.1.1.0-26-19214-uefi.qcow2
- sbce-8.1.1.0-26-19214-uefi.qcow2.md5

### Capacities

An Avaya SBCE deployment on Azure supports the following system capacities:

| Number of Remote Worker | Non-encrypted Calls with | Encrypted Remote Worker |
|-------------------------|--------------------------|-------------------------|
| Registrations           | Trunking                 | Sessions                |
| 5,000                   | 5,000                    | 1,800                   |

### **Network interfaces**

The number of network interfaces that you set up depends the type of Avaya SBCE instance that you are deploying.

The following table shows the relationship between the number of network interfaces and Avaya SBCE deployment configurations:

| Number of network interfaces | Type of Avaya SBCE configuration                               | Interface ports        |
|------------------------------|----------------------------------------------------------------|------------------------|
| 2                            | EMS only                                                       | M1, M2                 |
| 4                            | Small SBCE (For VMware deployment only)                        | M1, A1, B1, M2         |
| 6                            | EMS+SBCE                                                       | M1, A1, B1, M2, A2, B2 |
| 6                            | For all other deployment types, such as High Availability (HA) | M1, A1, B1, M2, A2, B2 |

### **Supported browsers**

For information about supported browser list and version, see the following website:

https://docs.microsoft.com/en-us/azure/azure-portal/

### **Password policies**

The root and ipcs passwords are set during product installation. The EMS GUI has a separate password. The default user IDs and passwords are:

- root/Avaya 123
- ucsec/ucsec

### 😒 Note:

For a Microsoft Azure or KVM platform, if the default root password is not accepted, try the following alternate password:

@V@Y@ 123

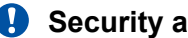

### Security alert:

You must change the default passwords for the CLI root and ipcs login IDs after first boot during the installation procedure. You are prompted to enter and confirm the new password. Password restrictions are enforced on the root, ucsec, and ipcs accounts. The new password must meet the following criteria:

- Minimum of 8 characters.
- One uppercase letter, one lowercase letter, and one number.
- One special character from the following: hyphen (-), underscore (), at sign (@), asterisk (\*), or exclamation point (!). You must not use the number sign (#), dollar sign (\$), or ampersand (&).

### Avaya SBCE features not supported in an Azure deployment

Avaya SBCE Release 8.1.1 deployed on Azure does not support the following features:

- EMS primary and secondary High Availability (HA) deployment
- Avaya SBCE HA deployment

HA on Azure is supported on Avaya SBCE Release 8.1.2 or later.

# **Chapter 4: Prerequisite procedures**

### Prerequisite procedures checklist

Ensure that you complete the following before deploying Avaya SBCE on Azure:

| Task                                                                                      | Link/Notes                                            | ~ |
|-------------------------------------------------------------------------------------------|-------------------------------------------------------|---|
| Download the ISO software image file.                                                     | Software to download on page 13                       |   |
| Purchase the required Avaya SBCE licenses.<br>Register for PLDS and perform the following | https://plds.avaya.com/                               |   |
| Obtain the license file.                                                                  |                                                       |   |
| Activate license entitlements in PLDS.                                                    |                                                       |   |
| Convert the QCOW2 image to a VHD image.                                                   | Converting a QCOW2 image to a VHD<br>image on page 17 |   |

### **Downloading software from Avaya PLDS**

### About this task

When you place an order for an Avaya PLDS-licensed software product, PLDS creates the license entitlements of the order and sends an email notification to you. The email includes a license activation code (LAC) and instructions for accessing and logging into PLDS. Use the LAC to locate and download the purchased license entitlements. In addition to PLDS, you can download the product software from <u>http://support.avaya.com/</u> by navigating to the Support by Product menu at the top of the page.

### Procedure

- 1. To access the Avaya PLDS website, type <u>http://plds.avaya.com/</u> in your web browser.
- 2. Type your login ID and password.
- 3. On the PLDS home page, select Assets.
- 4. Select View Downloads.
- 5. Click the search icon  $(\bigcirc)$  for Company Name.

- 6. In the Search Companies dialog box, do the following:
  - a. In the **%Name** field, type Avaya or the Partner company name.
  - b. Click Search Companies.
  - c. Locate the correct entry and click the **Select** link.
- 7. In **Download Pub ID**, type the download pub ID.
- 8. In the **Application** field, click the application name.
- 9. In the **Download type** field, click one of the following:
  - Software Downloads
  - Firmware Downloads
  - Language Packs
  - Miscellaneous
- 10. In the Version field, click the version number.
- 11. Click Search Downloads.
- 12. Scroll down to the entry for the download file, and click the **Download** link.
- 13. Select a location where you want to save the file, and click **Save**.
- 14. **(Optional)** On Internet Explorer, if you receive an error message, click the install ActiveX message at the top of the page to start the download.

### Latest software updates and patch information

Before you start the deployment or upgrade of an Avaya product or solution, download the latest software updates or patches for the product or solution. For more information, see the latest release notes, Product Support Notices (PSN), and Product Correction Notices (PCN) for the product or solution on the Avaya Support Web site at https://support.avaya.com/.

After deploying or upgrading a product or solution, use the instructions in the release notes, PSNs, or PCNs to install any required software updates or patches.

For third-party products used with an Avaya product or solution, see the latest release notes for the third-party products to determine if you need to download and install any updates or patches.

### Converting a QCOW2 image to a VHD image

### About this task

Depending on the type of VM you are using, you might need to convert a QCOW2 image to a VHD image. Use this procedure to do that conversion.

### Before you begin

Download the QCOW2 image from PLDS as described in <u>Downloading software from Avaya</u> <u>PLDS</u> on page 16.

Confirm that you have access to Linux QEMU tools. For more information about QEMU tools, see the following website:

https://access.redhat.com/documentation/en-us/red\_hat\_enterprise\_linux/7/html/ virtualization\_deployment\_and\_administration\_guide/chap-using\_qemu\_img

### Procedure

- 1. Log on as root to the Linux server.
- 2. Copy the QCOW2 image file to a temporary directory.
- 3. Run the following command convert the QCOW2 image to a raw file format:

```
qemu-img convert -f qcow2 -O raw ASBCE.qcow2 ASBCE.raw
MB=$((1024 * 1024))
```

4. Verify that the size of the raw image is aligned with 1 MB. If it is not, use the following commands to round it up to 1 MB:

```
size=$(qemu-img info -f raw --output json "ASBCE.raw" | gawk
'match($0, /"virtual-size": ([0-9]+),/, val) {print val[1]}')
```

```
rounded_size=$((($size/$MB + 1)*$MB))
```

```
qemu-img resize ASBCE.raw $rounded_size
```

### 😵 Note:

The **qemu-img** command sometimes displays the following message, but you can ignore the warning:

```
WARNING: Image format was not specified for 'ASBCE.raw' and probing guessed
raw.
Automatically detecting the format is dangerous for raw images, write
operations on block 0 will be restricted.
Specify the 'raw' format explicitly to remove the restrictions. Image resized.
```

- 5. Run the following command to convert the raw file to a fixed-size VHD image:
  - If you are using QEMU Version 2.6 or later:

```
qemu-img convert -f raw -o subformat=fixed,force_size -O vpc
ASBCE.raw ASBCE.vhd
```

• If you are using QEMU version earlier than 2.6:

```
qemu-img convert -f raw -o subformat=fixed -O vpc ASBCE.raw
ASBCE.vhd
```

# Chapter 5: Deploying and configuring Avaya SBCE

### **Deployment checklist**

| Task                                | Reference                                            | ~ |
|-------------------------------------|------------------------------------------------------|---|
| Upload the VHD file to your system. | Uploading the VHD file on page 19                    |   |
| Create a managed disk.              | Creating a managed disk from the VHD file on page 20 |   |
| Create the virtual machine.         | Creating the virtual machine on page 23              |   |
| Configure the network interfaces.   | Configuring the network interfaces on page 25        |   |
| Run the first boot configuration.   | Running the first boot configuration on page 26      |   |
| Configure the Avaya SBCE features.  | Configuring Avaya SBCE features on page 27           |   |

### Important:

Avaya recommends that you use the Azure Command Line Interface (CLI) when deploying Avaya SBCE with Azure. The setup of the management and data interfaces is critical and the CLI is the most reliable method.

### Uploading the VHD file

### About this task

To use the VHD file as a VM image, you must upload it into a "page blob" storage type container on your Azure storage account. You can upload the VHD file using the Azure Storage Explorer. For more information about "page blobs", see the following website:

https://docs.microsoft.com/en-us/azure/storage/blobs/storage-blob-pageblob-overview? tabs=dotnet

### Before you begin

Create the storage account and blob container in the Azure Portal, or use the Azure CLI or PowerShell user interfaces.

### Procedure

- 1. Log on to the Azure Portal using your Azure logon credentials.
- 2. Use one of the following commands to upload and convert the VHD file:
  - ConvertTo-MvmcAzureVirtualHardDisk
  - AzCopy

For example:

```
azcopy cp PathToVHDfile "https://storageaccount.blob.core.windows.net/
container?sas" --blob-type PageBlob
```

The upload program uploads the VHD file and converts it into the proper format. You can view the file in your Azure storage account. See the following example:

| sbc<br>Container             |   |                                                  |                          |                   |                       |                   |                |         |
|------------------------------|---|--------------------------------------------------|--------------------------|-------------------|-----------------------|-------------------|----------------|---------|
| Search (Ctrl+/)              | ~ | T Upload 🔒 Change access le                      | evel 🚫 Refresh 🗌         | 🗊 Delete   🖨 Chan | ige tier 🖉 Acquire le | ase 🔗 Break lease | View snapshots | *       |
| T Overview                   |   | Authentication method: Access k<br>Location: sbc | ey (Switch to Azure AD I | User Account)     |                       |                   |                |         |
| Sp. Access Control (IAM)     |   | Search blobs by prefix (case-sens                | itive)                   |                   |                       |                   | Show delete    | d blobs |
| Settings                     |   | Name                                             | Modified                 | Access tier       | Blob type             | Size              | Lease state    |         |
| Access policy                |   | AZ-SBC-EMS.vhd                                   | 4/14/2020, 8:45:         | 44 PM             | Page blob             | 160 GiB           | Available      |         |
| <ol> <li>Metadata</li> </ol> |   | AZ-SBC-SBCE.vhd                                  | 4/14/2020, 10:01         | :59               | Page blob             | 160 GiB           | Available      |         |
|                              |   |                                                  |                          |                   |                       |                   |                |         |

### Creating a managed disk from the VHD file

### About this task

### 😵 Note:

The screen examples shown in this procedure are shown to assist you using the Azure user interface. Your actual screens may differ than those shown here.

### Before you begin

Create a resource group in the Azure Portal.

### Procedure

- 1. Log on to the Azure Portal using your Azure logon credentials.
- 2. In the Azure Portal search box, enter "disks" and press Enter.

The system displays various results similar to the following example:

| = | Microsoft Azure | ₽ Disk                              |         |                                                                                                    | × D             | Ð       | ρ (     | 9 ?     | U vdaswani@avaya.com | 9 |
|---|-----------------|-------------------------------------|---------|----------------------------------------------------------------------------------------------------|-----------------|---------|---------|---------|----------------------|---|
|   | Azure service   | Services                            | See all | Marketplace                                                                                                    |                 |         | See a   | t.      |                      | - |
|   |                 | alian Disks                         |         | 🖄 Disk (classic)                                                                                                    |                 |         |         |         |                      |   |
|   | +               | 🖀 Disks (classic)                   |         | 👛 Disk Encryption Set                                                                                                    |                 |         |         | 2       | $\rightarrow$        |   |
|   | Create a        | Sisk Encryption Sets                |         | 🙆 Managed Disks                                                                                                    |                 |         |         | Migrate | More services        |   |
|   | resource        | Storage accounts                    |         | 🐴 Discourse Container Image                                                                                                    |                 |         |         |         |                      |   |
|   |                 | Managed Desktop                     |         | Documentation                                                                                                    |                 |         | See a   |         |                      |   |
|   | Pocont rocou    | Azure AD Risk detections            |         | Enable charad dicks for Amera                                                                                                    | managed dicks   | Amira   |         |         |                      |   |
|   | Recent resou    | n Azure AD Risky sign-ins           |         | Microsoft Compute /disks 2016                                                                                                    | 0 07 01 Anura   | tomolat | -       |         |                      |   |
|   | Name            | 📩 Azure AD Risky users              |         | Ultra dieles for Windows VMs                                                                                                    | Amure Manager   | d Dieke | A.T. 10 | fewed   |                      |   |
|   | 🚍 oceanatestlab | 😴 Azure Cache for Redis             |         | Disk storane oveniew - Azure                                                                                                    | Linux Virtual M | achines | · Azure | nutes a | go                   |   |
|   | az-aads         | 🮯 MyCloudIT - Azure Desktop Hosting |         | a contraction and a contraction of the contraction of the contraction | anna an taun ta |         |         | rs ago  |                      |   |

### 3. Select **Disks**.

4. Click Add.

The system displays the Create managed disk windows similar to those shown in the following examples:

| =  | Microsoft Azure         | P Search resources, services, and docs (G+/)                         | Þ | Ģ | ۵ |  | ۲ | vdaswani@avaya.com |
|----|-------------------------|----------------------------------------------------------------------|---|---|---|--|---|--------------------|
| Ho | me > Disks > Create mar | vaged disk                                                           |   |   |   |  |   |                    |
| C  | reate managed dis       | ĸ                                                                    |   |   |   |  |   | >                  |
| Su | bscription * 🕕          | Azure Pass - Sponsorship                                             |   |   |   |  |   |                    |
|    | — Resource group * 🤇    | OceanaTestLab-RG                                                     |   |   |   |  |   |                    |
| Di | sk details              |                                                                      |   |   |   |  |   |                    |
| Di | sk name * 🕕             | SBCE-disk                                                            |   |   |   |  |   |                    |
| Re | gion * 🕕                | (US) East US                                                         |   |   |   |  |   |                    |
| Av | ailability zone         | None                                                                 |   |   |   |  |   |                    |
| So | ource type 🛈            | Storage blob                                                         |   |   |   |  |   |                    |
| So | ource subscription      | Azure Pass - Sponsorship 🗸 🗸                                         |   |   |   |  |   |                    |
| Se | surce blob * 🕥          | httms//accanatactionedian black area windows ant/che/AT.SBC SDCE und |   |   |   |  |   |                    |
| S  | Review + create         | < Previous Next : Encryption >                                       |   |   |   |  |   |                    |
|    |                         |                                                                      |   |   |   |  |   |                    |
| 20 | burce blob * 🕕          | Browse                                                               |   |   |   |  |   |                    |
| 0  | S type 🕕                | Windows Linux None (data disk)                                       |   |   |   |  |   |                    |
| v  | M generation 🕕          | Gen 1 Gen 2                                                          |   |   |   |  |   |                    |
| Si | ze * 🛈                  | 64 GiB<br>Premium SSD<br>Change size                                 |   |   |   |  |   |                    |
|    | Review + create         | < Previous Next : Encryption >                                       |   |   |   |  |   |                    |

- 5. On the Create managed disk window, configure the following options:
  - In the **Resource group** field, select a resource group you have configured.

- In the **Disk name** field, enter the name of the disk you uploaded and converted.
- In the **Region** field, select the region where the system is located. If you have an HA pair, you must have them located in the same region.
- In the **Availability zone** field, an HA pair should be assigned to the same zone. Use **None** for all other configurations.
- In the Source type field, select Storage blob.
- In the **Source subscription** field, select the subscription you have purchased from Microsoft.
- In the **Source blob** field, browse to where you stored the VHD file.
- In the **OS type** field, select the operating system you want to use.

### Important:

For disk0, you must select an operating system. Do not use **None (data disk)**. The rest of the disk will be a data disk. When using a Generation 2 QCOW image, you must select **Linux**.

- In the **VM generation** field, select **Gen 1** for the original Generation 1 QCOW image. Select **Gen 2** for the Generation 2 QCOW image.
- In the Size field, click the Change size link and select a size that is the same or larger than the size of the VHD file. Round up any values to the next highest round number value.
- 6. Click Create.

The system displays a screen similar to the following example:

| apshot 🗐 Delete 🕐 Refresh<br>anaTestLab-RG Disk Configuration : 180 GiB<br>ittached Owner VM :<br>t US Operating system : Linux  |
|----------------------------------------------------------------------------------------------------|
| anaTestLab-RG Disk Configuration : 180 GiB<br>Ittached Owner VM :                                                                |
| Ire Pass - Sponsorship Availability zone : None<br>3a657-c38b-42db-b73a-d2f072f6708e<br>5/2020, 1:11:39 AM<br>k here to add tags |
| ♦ VM to view metrics       1 hour     6 hours     12 hours     1 day     7 days                                                  |
|                                                                                                    |

### Creating the virtual machine

#### About this task

### 😵 Note:

The screen examples shown in this procedure are shown to assist you using the Azure user interface. Your actual screens may differ than those shown here.

#### Procedure

- 1. Log on to the Azure Portal using your Azure logon credentials.
- 2. Click Create VM.

The system displays the Create a virtual machine window.

| Microsoft Azure            | ,P Search resources, services, and docs (G+/)               |        | $\Sigma$ | R | ۵ | ۲ | ? | ٢ | vdaswani@avaya.com |
|----------------------------|-------------------------------------------------------------|--------|----------|---|---|---|---|---|--------------------|
| Home > az-sbc-sbce > Creat | e a virtual machine                                         |        |          |   |   |   |   |   |                    |
| Create a virtual mach      | ine                                                         |        |          |   |   |   |   |   | >                  |
|                            | Create new                                                  |        |          |   |   |   |   |   |                    |
| Instance details           |                                                             |        |          |   |   |   |   |   |                    |
| Virtual machine name * 🕕   | az-sbce                                                     | ~      |          |   |   |   |   |   |                    |
| Region ①                   | (US) East US                                                | $\sim$ |          |   |   |   |   |   |                    |
| Availability options ①     | No infrastructure redundancy required                       | $\sim$ |          |   |   |   |   |   |                    |
| Image * 🕖                  | az-sbc-sbce                                                 | ~      |          |   |   |   |   |   |                    |
| Azure Spot instance ①      | Browse all public and private images                        |        |          |   |   |   |   |   |                    |
| Size * 💿                   | Standard D16s v3                                            |        |          |   |   |   |   |   |                    |
|                            | To vcpus, 64 GIB memory (SAR 2,102.40/month)<br>Change size |        |          |   |   |   |   |   |                    |

- 3. Select the resource group you created earlier.
- 4. Configure the following options:
  - In the Virtual machine name field, enter a name for the machine you are creating.
  - In the **Size** field, select the Azure machine size you want to use. For more information, see <u>Virtual machine specifications</u> on page 12.
  - In the **Inbound port rules** options, administer any inbound ports you wish to allow. In most cases, you would not allow any public interface or public inbound ports open.
- 5. Click Next : Disks.

Accept all disk defaults.

6. Click Next : Network interface.

The system displays the **Network Interface** options window.

| = Microsoft Azure                | Search resources, services, and docs (G+/)   |        | ×. | G | ۵ | ۲ | ? | ٢ | vdaswani@avaya.com |
|----------------------------------|----------------------------------------------|--------|----|---|---|---|---|---|--------------------|
| Home > aawg-disk0 > Create a     | virtual machine                              |        |    |   |   |   |   |   |                    |
| Create a virtual machin          | e                                            |        |    |   |   |   |   |   | ×                  |
| Network interface                |                                              |        |    |   |   |   |   |   |                    |
| When creating a virtual machine, | a network interface will be created for you. |        |    |   |   |   |   |   |                    |
| Virtual network * 💿              | oceana-test-vnet                             | $\sim$ |    |   |   |   |   |   |                    |
|                                  | Create new                                   |        |    |   |   |   |   |   |                    |
| Subnet * 🛈                       | oceana-test-subnet1 (10.10.0.0/24)           | $\sim$ |    |   |   |   |   |   |                    |
|                                  | Manage subnet configuration                  |        |    |   |   |   |   |   |                    |
| Public IP 🕕                      | None                                         | $\sim$ |    |   |   |   |   |   |                    |
|                                  | Create new                                   |        |    |   |   |   |   |   |                    |
| NIC network security group ①     | O None 💿 Basic O Advanced                    |        |    |   |   |   |   |   |                    |
| Public inbound ports *           | None     Allow selected ports                |        |    |   |   |   |   |   |                    |
| Select inbound ports             | Select one or more ports                     | $\sim$ |    |   |   |   |   |   |                    |
|                                  |                                              |        |    |   |   |   |   |   |                    |
|                                  |                                              |        |    |   |   |   |   |   |                    |
| Review + create                  | < Previous Next : Management >               |        |    |   |   |   |   |   |                    |

- 7. Configure the following options:
  - In the **Virtual network** field, select a virtual network to use for the system.
  - In the **Subnet** field, select the subnet you want to use.
  - In the **Public IP** field, select **None**.
- 8. Leave all other options defaulted.
- 9. Click **Review + create**.

The system displays a screen similar to the following example:

| ≡ Microsoft Azure 🔑 Sea             | arch resources, services, and docs | (G+/)                                |                 |                       | Q Q        | @ '         | ? 😳        | vdaswani@avaj<br>DEFAULT DI | /a.com<br>RECTORY | 9   |
|-------------------------------------|------------------------------------|--------------------------------------|-----------------|-----------------------|------------|-------------|------------|-----------------------------|-------------------|-----|
| Home > Virtual machines > az-sbc-em | 15                                 |                                      |                 |                       |            |             |            |                             |                   |     |
| az-sbc-ems                          |                                    |                                      |                 |                       |            |             |            |                             | \$                | ×   |
| ,O Search (Ctrl+/)                  | ĸ 🔗 Connect ▷ Start                | 🤇 Restart 🔲 Stop 🕅 Cap               | ture 🧃 Delete   | 🕐 Refresh             |            |             |            |                             |                   |     |
| 📮 Overview                          | Advisor (1 of 4): Install          | monitoring agent on your virtual man | chines →        |                       |            |             |            |                             |                   |     |
| Activity log                        | Resource group (change)            | : OceanaTestLab-RG                   |                 | Azure Spot            | ; N//      | 4           |            |                             |                   | - î |
| Access control (IAM)                | Status                             | : Starting                           |                 | Public IP address     | 1 + 1      |             |            |                             |                   | - 1 |
| Taos                                | Location                           | : East US                            |                 | Private IP address    | : 10.      | 10.1.14     |            |                             |                   |     |
| ф                                   | Subscription (change)              | : Azure Pass - Sponsorship           |                 | Public IP address (   | IPv6) : -  |             |            |                             |                   | . 8 |
| Diagnose and solve problems         | Subscription ID                    | : f2e8a657-c38b-42db-b73a-d2f0       | 72f6708e        | Private IP address    | (IPv6) ; - |             |            |                             |                   |     |
| Settings                            | Computer name                      | : az-sbc                             | D               | Virtual network/su    | bnet : oce | ana-test-vi | net/oceana | -test-subnet2               |                   |     |
| A Networking                        | Operating system                   | : Linux                              |                 | DNS name              |            |             |            |                             |                   |     |
| Ø Connect                           | Size                               | : Standard D16s v3 (16 vcpus, 64 0   | GiB memory)     |                       |            |             |            |                             |                   |     |
| Bisks                               | Tags (change)                      | Project : EquinoxDeployment          | Purose : GE-POC | Application : Session | Border Con | troller     |            |                             |                   |     |
| 📮 Size                              |                                    |                                      |                 | *                     |            |             |            |                             |                   |     |
| Security                            |                                    |                                      |                 |                       |            |             |            |                             |                   |     |

### Next steps

Verify that the following configuration items are valid:

- The host name must be in the /etc/hosts file in the correct format.
- The DNS server must be in the /etc/resolv.conf file.

- The VMware IP address must not exist in any of these configuration files.
- Verify the SSH configuration in the /etc/ssh/sshd config file.

### **Configuring the network interfaces**

### About this task

Before you install and configure the Avaya SBCE software, you must configure the network interfaces on Azure as follows:

- For an EMS+SBCE deployment Four network interfaces (M1, A1, B1, M2)
- For all other deployments, including HA Six network interfaces (M1, M2, A1, A2, B1, B2)

By default, Azure creates only the one M1 interface automatically, so you have to manually create the rest of the interfaces required by your deployment.

#### Important:

You must verify that none of the network interfaces have already been assigned prior to configuring them for use with Avaya SBCE. If you have not verified this before you configure the network interfaces, you might need to follow a special procedure to detach and then attach the network interfaces. For more information, see the following KB article:

### 😵 Note:

The screen examples shown in this procedure are shown to assist you using the Azure user interface. Your actual screens may differ than those shown here.

#### Before you begin

Create three different subnets, one each for Avaya SBCE Management, Avaya SBCE external, and Avaya SBCE internal networks.

#### Procedure

1. Verify that you can SSH to the Avaya SBCE virtual machine from the subnet that is enabled for your system. Use the password Avaya 123 or @V@Y@ 123.

```
ssh root@<SBCE_VM_IP_ADDRESS -p 22</pre>
```

If there is a problem using SSH, you can use the Serial Console in Azure.

- 2. Log on to the Azure Portal using your Azure logon credentials.
- 3. In the search box, enter "network interfaces" and press Enter.

The system displays the results based on the search.

#### 4. Select Network interfaces.

The system displays the Create network interface window.

| arch resources, services, and docs (G+/)                                      |                                                       | Σ                                                              | Ę                        | Q                        | ۲                                                |                                                   | 0                        | vdaswani@avaya.com                     |
|-------------------------------------------------------------------------------|-------------------------------------------------------|----------------------------------------------------------------|--------------------------|--------------------------|--------------------------------------------------|---------------------------------------------------|--------------------------|----------------------------------------|
| network interface                                                             |                                                       |                                                                |                          |                          |                                                  |                                                   |                          |                                        |
|                                                                               |                                                       |                                                                |                          |                          |                                                  |                                                   |                          |                                        |
| esources, ceam more about network interface ci-                               |                                                       |                                                                |                          |                          |                                                  |                                                   |                          |                                        |
|                                                                               |                                                       |                                                                |                          |                          |                                                  |                                                   |                          |                                        |
| Azure Pass - Sponsorship                                                      | ~                                                     |                                                                |                          |                          |                                                  |                                                   |                          |                                        |
| OceanaTestLab-RG                                                              | $\sim$                                                |                                                                |                          |                          |                                                  |                                                   |                          |                                        |
| Create new                                                                    |                                                       |                                                                |                          |                          |                                                  |                                                   |                          |                                        |
|                                                                               |                                                       |                                                                |                          |                          |                                                  |                                                   |                          |                                        |
|                                                                               |                                                       |                                                                |                          |                          |                                                  |                                                   |                          |                                        |
| sbce-1                                                                        | ×                                                     |                                                                |                          |                          |                                                  |                                                   |                          |                                        |
| sbce-1<br>(US) East US                                                        |                                                       |                                                                |                          |                          |                                                  |                                                   |                          |                                        |
| sbce-1<br>(US) East US<br>oceana-test-vnet                                    | ×<br>×                                                |                                                                |                          |                          |                                                  |                                                   |                          |                                        |
| sbce-1<br>(US) East US<br>oceana-test-vnet<br>Manage selected virtual network | <ul> <li></li> <li></li> <li></li> </ul>              |                                                                |                          |                          |                                                  |                                                   |                          |                                        |
|                                                                               | Azure Pass - Sponsorship Oceana TestLab-RG Create new | Azure Pass - Sponsorship V<br>OceanaTestLab-RG V<br>Create new | Azure Pass - Sponsorship | Azure Pass - Sponsorship | Azure Pass - Sponsorship V<br>OceanaTestLab-RG V | Azure Pass - Sponsorship V<br>Oceana Testlab-RG V | Azure Pass - Sponsorship | Azure Pass - Sponsorship    Create new |

5. Do one of the following depending on if you are adding a total of four or six interfaces:

### Important:

The M1 management network interface was automatically configured when you first created the VM. You do not need to create the M1 network interface again.

- Add three network interfaces for EMS+SBCE in the following order: SBC\_A1, SBC\_B1, and SBC\_M2.
- Add five network interfaces for all other SBCE configurations, including HA, in the following order: SBC\_M2, SBC\_A1, SBC\_B1, SBC\_A2, and SBC\_B2.

For detailed instructions on how to add network interfaces using Azure, see the following website:

https://docs.microsoft.com/en-us/azure/virtual-network/virtual-network-network-interfacevm

### Running the first boot configuration

#### Before you begin

In the Azure Portal, verify that the Overview window for the VM you created earlier is open. You can find the VM under All Resources if you need to open it. The Overview window allows you to see whether the VM is running, stop or restart the VM, get the public IP address of the VM, and see the activity of the CPU, disk, and network components.

Be prepared to change the password during the first boot configuration. You cannot keep the default password.

### Procedure

1. Log on to the console using SSH to the Avaya SBCE virtual machine from the subnet that is enabled for your system. Use the password Avaya\_123 or @V@Y@\_123.

```
ssh root@<SBCE_VM_IP_ADDRESS> -p 22
```

If there is a problem using SSH, you can use the Serial Console in Azure.

2. Run the following command:

/usr/local/ipcs/icu/scripts/CloudConfigurator.py -s

The system displays a prompt to accept the EULA agreement and then displays a configuration screen similar to configuration on VMware and hardware. For more information, see *Deploying Avaya SBCE in Virtualized Environment* document.

- 3. After the system reboots, wait for several minutes for the system processes to stabilize and you receive the "Boot process complete" message.
- 4. Power off and power on the VM from the Azure Portal page.

### **Configuring Avaya SBCE features**

### Procedure

1. Use any Windows machine that is accessible as a remote desktop from the client machine to configure the Avaya SBCE instance from EMS.

You can access EMS from https://<Avaya SBCE IP address>/ by using following credentials:

- Username : ucsec
- Password: ucsec

You can login to the Avaya SBCE instance CLI by using port 222 and 'ipcs' user with the password set during installation stage.

### 😵 Note:

At your first login, you must change the default password.

2. Configure the Avaya SBCE features as required for this deployment.

For more information, see the following documents that explain how to administer and configure different Avaya SBCE features and solutions:

- Avaya Session Border Controller for Enterprise Overview and Specification
- Administering Avaya Session Border Controller for Enterprise
- Working with Avaya Session Border Controller for Enterprise Multi-Tenancy

• Working with Avaya Session Border Controller for Enterprise and Microsoft<sup>®</sup> Teams

# Chapter 6: Deploying High Availability on Azure

### About deploying High Availability on Microsoft<sup>®</sup> Azure

With Avaya SBCE Release 8.1.2 and later, you can deploy Avaya SBCE in a High Availability (HA) configuration on Microsoft<sup>®</sup> Azure.

### Important:

You must be on Avaya SBCE Release 8.1.2 or later to configure HA on Microsoft<sup>®</sup> Azure. You cannot configure HA using Avaya SBCE Release 8.1.1 or earlier.

### Basic concepts for HA on Microsoft<sup>®</sup> Azure

To understand how HA will work on Microsoft<sup>®</sup> Azure, you must understand the following concepts:

Virtual Private Cloud (VPC)

A VPC is a private subnet in the Azure cloud available to the client when an Azure account is created. By default, the VPC is associated with a pool of IPv4 addresses in a predefined range based on the region where you are located. For example, 172.31.0.0 through 172.31.0.16 is reserved for the U.S. Central region (uscentral). You can further create a subnet in a VPC network for connecting various services with the Internet.

#### Network Interface (NI)

When you create an Azure virtual machine instance in a region as part of a subnet, an elastic NI is created and attached to the virtual machine by default. The NI will be assigned a default IP (its Primary IP) from the subnet if one is not assigned while deploying the Azure virtual machine instance. You can create an additional NI and attach it to the Azure virtual machine instance depending upon the instance type.

#### Secondary IP

You can assign more than one IP address (known as the Secondary IP) to an NI attached to the Azure virtual machine instance. You must assign these Secondary IP addresses to the same subnet in which the NI is associated. You can associate these Secondary IP addresses in a floating arrangement with the NI attached to another Azure virtual machine instance in the same subnet.

Public IP

The Public IP is a static IP address available within a VPC. You can assign a static IP address from the pool of addresses valid for your region in the Azure VPC. You can then associate these static IP addresses with an Azure virtual machine instance.

You can associate the Public IP with Primary IP or Secondary IP addresses of an NI attached to an Azure virtual machine instance. This way, the Public IP can "float" from one NI attached to one Azure virtual machine interface to another NI attached to a different Azure virtual machine instance. You can assign more static Public IP addresses to every extra Secondary IP configured on an NI, and the number is only limited by the availability of the Public IP addresses predefined in the VPC pool.

### Functional differences when using Avaya SBCE on Microsoft® Azure HA

When using Avaya SBCE with HA on Microsoft<sup>®</sup> Azure, HA operates similar to how it operates on non-cloud platforms except for the following key differences:

- Avaya SBCE HA on Microsoft<sup>®</sup> Azure involves a load balancer that synchronizes (replicates) the administrative settings bidirectionally. Changes made to the active system are replicated to the standby system, and changes made to the standby system are replicated to the active system.
- The replication of administrative settings from the active system to the standby system is not always instantaneous and might take a few moments to complete. The same is true for replication of administrative settings from the standby system to the active system.
- When synchronizing the GEO settings from the active system to the standby system, any FQDN or cluster IP addresses that match the active system's IP address are replaced with the standby system's IP address. The same is true when synchronizing from the standby system to the activer system. The standby system's IP address is replaced with the active system's IP address.
- All user-defined settings are synchronized, with the exception of the following:
  - Default gateway (both IPv4 and IPv6)
  - IP addresses and netmasks
  - Hostname
  - Name server
  - Domain
  - Admin default gateway
  - Administrative certificate settings (.cert, .pem and .setadmin files)
  - Network interface settings: Link Status (Speed and Duplex), MTU, and additional addresses
  - Virtual LAN (VLAN) configuration
  - Virtual Extensible LAN (VXLAN) configuration
  - Additional routes
- Depending on the design of the Network Security Groups, you must ensure the necessary ports are open inbound to allow for the traffic.

The following diagram shows how the Microsoft<sup>®</sup> Azure load balancer operates with Avaya SBCE:

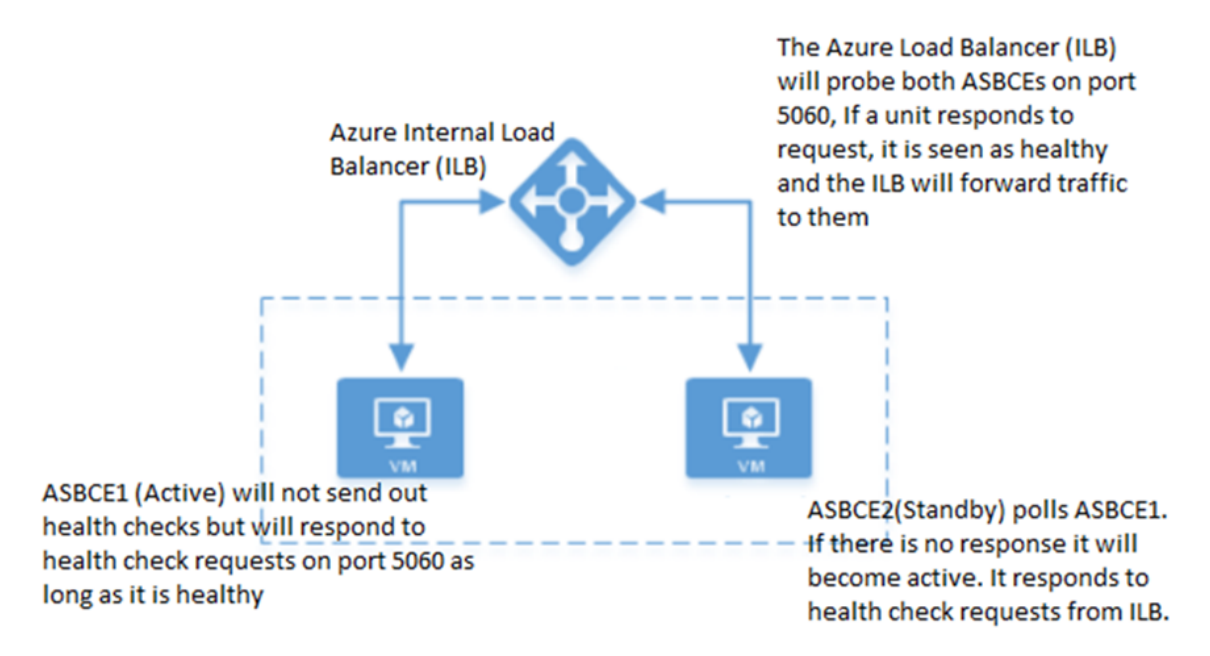

### How HA connectivity is administered on Microsoft® Azure

The following is the basic administrative flow for setting up HA on a Microsoft<sup>®</sup> Azure deployment:

- 1. When an SBCE is deployed from the Avaya SBCE VHD, the SBCE gets a Network Interface attached to the virtual instance, which is later automatically used as the M1 interface. After attaching three to five more interfaces (depending on the size of the deployment), the SBCE comes up in operational mode. The order in which the interfaces are administered are either M2, A1, and B1 when you use only four interfaces, or M2, A1, B1, A2, and B2 when you are using all six interfaces.
- 2. While creating additional interfaces for the active and standby SBCE, there are several items you must administer:
  - You must create an NI to attach data interface A1. The NI must have the same subnet on the active and standby SBCE.
  - The Network Interfaces for M1, A2, B1, and B2 must be created and attached to both the active and standby SBCEs.
  - You must assign all data interfaces on the Primary IP to the Network Interface when administering the SBCEs. The Primary IP is not used while adding network, signaling, or media interfaces on SBCE.
- 3. You must assign the Secondary IP address to the data interfaces (A1, A2, B1, and B2) on the active SBCE. When configuring the network, signaling, and media interfaces for the flow through EMS on SBCEs, you must use these Secondary IP addresses assigned for each data interface. You do not have to assign any Secondary IP addresses on the standby SBCE data interfaces. When failover occurs, these Secondary IP addresses will "float" and be reassigned to the standby SBCE through the SSYNDI process.

4. Attaching a floating IP address to a Secondary IP address is done when the Azure VPC is not connected through a Direct VPN connection to be part of the organization's VPN network. In this scenario, the static Public IP is obtained from the Azure VPC pool and is associated with the NI that is exposed to the Internet cloud. You must configure this subnet on the EMS to assign a static Elastic IP as the Public IP for that particular NI subnet. For failover, you must administer SSYNDI code to reassign the Elastic IP with the floated Secondary IP attached to the other corresponding NI attached to the standby SBCE.

The floating IP address is used for failover scenarios. A floating IP is reassigned to a standby server in case the active server fails. Floating IP is required for Avaya SBCE AlwaysOn. On the Microsoft<sup>®</sup> Azure administration portal, the load balancer **Floating IP** (direct server return) option must be set to **Disabled**.

### Functional diagram for HA on Microsoft<sup>®</sup> Azure

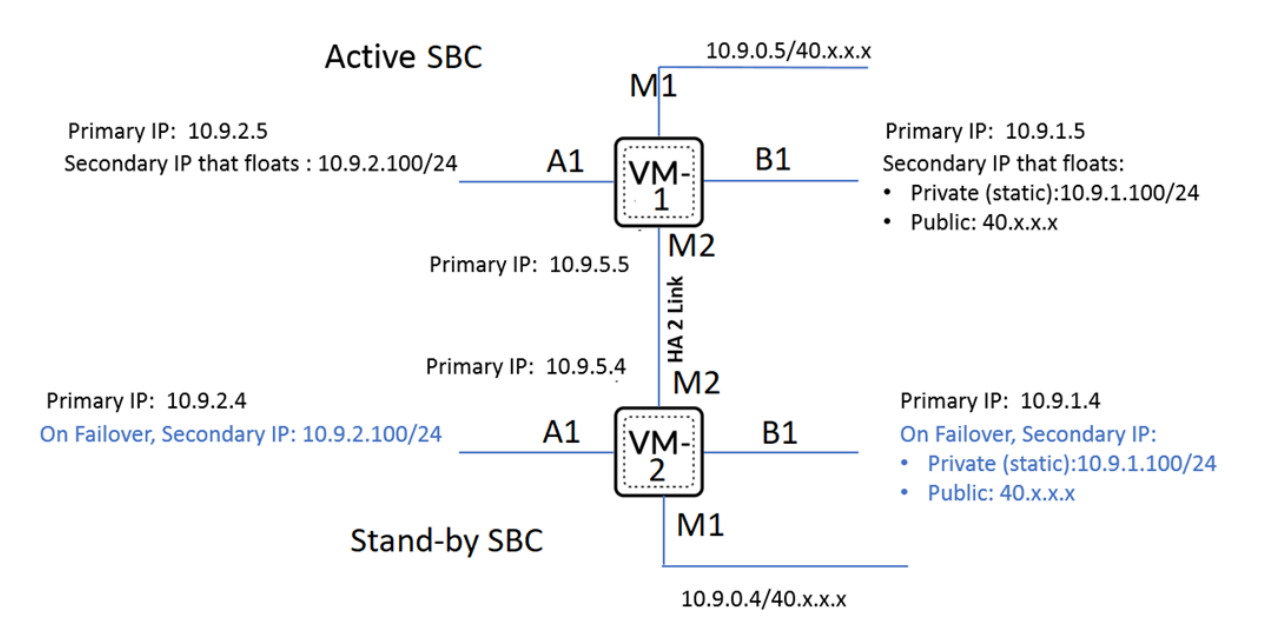

The following diagram illustrates a typical HA deployment on Azure:

### **Deploying HA checklist**

| Task                            | Reference                                      | ~ |
|---------------------------------|------------------------------------------------|---|
| Do all prerequisite procedures. | Required prerequisite configuration on page 33 |   |

Table continues...

| Task                                                                                                  | Reference                                                                                                    | ~ |
|----------------------------------------------------------------------------------------------------|----------------------------------------------------------------------------------------------------|---|
| Create the first virtual Avaya SBCE.                                                                  | Creating the first virtual Avaya SBCE in<br>Azure on page 35                                                                                   |   |
| Create the second virtual Avaya SBCE.                                                                 | Creating the second virtual Avaya SBCE in<br>Azure on page 39                                                                                  |   |
| Configure the network interfaces, run the first boot configuration, and configure Avaya SBCE features | Configuring the network interfaces on page 25<br>Running the first boot configuration on page 26<br>Configuring Avaya SBCE features on page 27 |   |

### **Required prerequisite configuration**

You must configure the following items before you start administering HA on Microsoft<sup>®</sup> Azure.

### **ARM** virtual network

Create an Azure Resource Manager (ARM) (V2) Virtual Network to put the Avaya SBCE virtual machines. For more information, see the following website:

https://docs.microsoft.com/en-us/azure/virtual-network/quick-create-template

#### Azure internal load balancer

Deploy an Azure internal load balancer to create the HA pair. For more information, see the following website:

https://docs.microsoft.com/en-us/azure/load-balancer/load-balancer-overview

### Deploy Avaya SBCE systems

Deploy two Avaya SBCE systems in ARM on the same virtual network. Both Avaya SBCE systems must be configured as part of an availability set. For more information, see the following website:

https://docs.microsoft.com/en-us/azure/virtual-machines/windows/tutorial-availability-sets

#### **Configuration notes**

The following diagram provides overview of this required prerequisite configuration:

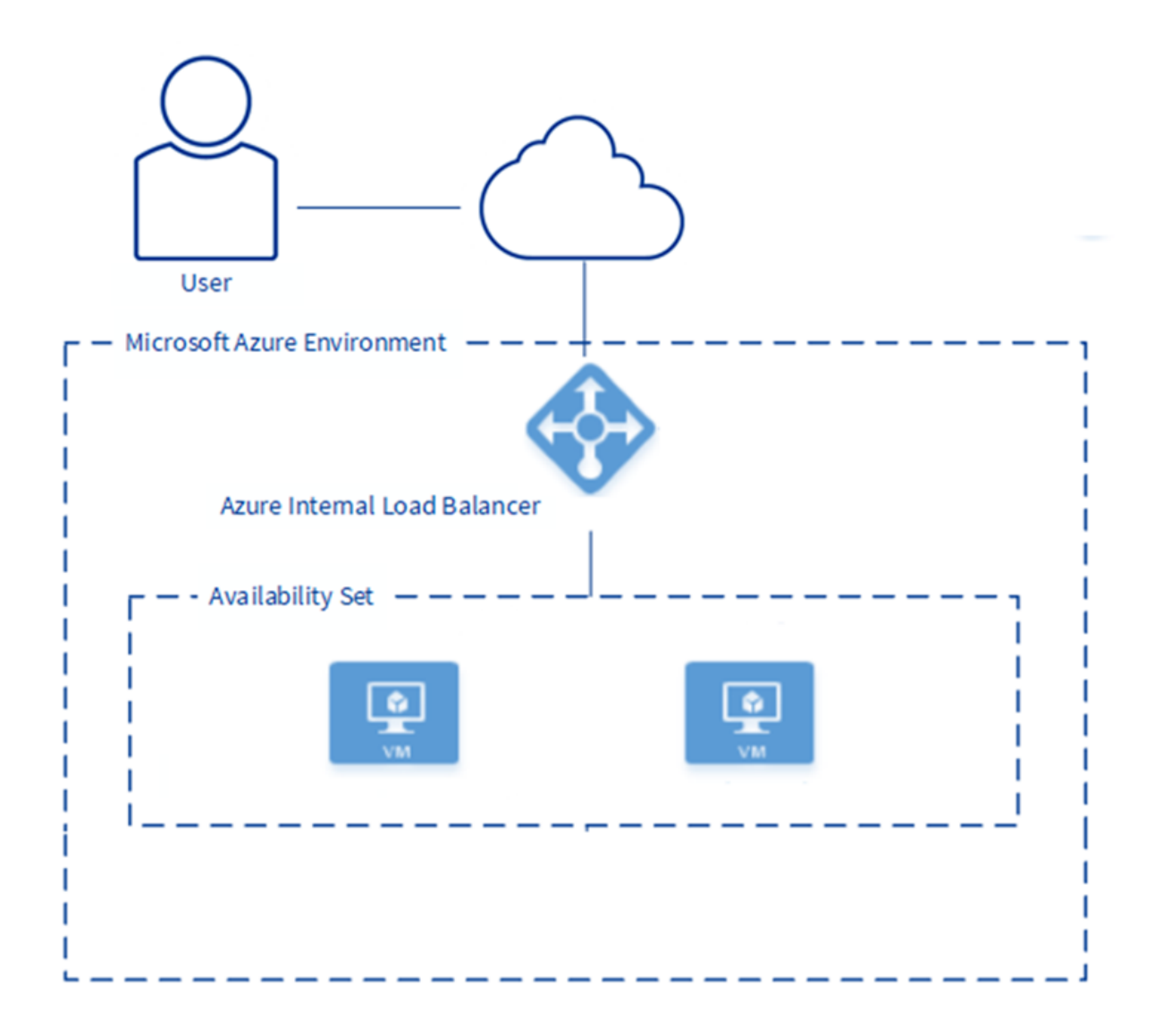

To configure high availability using a load balancer, you must have the following items in place:

• Deploy two Avaya SBCE systems.

### Important:

The HA Check Port must be set to the same port on both the active and standby systems for HA to work correctly. The same port must be configured as the probe port on the internal load balancer.

- The following management Load Balanced NAT Rules might be needed to access the Avaya SBCE systems:
  - TCP Port 22 for SSH access
  - TCP Port 5060 for Application access
  - Additional Load Balanced Rules for any traffic that is being transmitted through the Load Balancer

Use this table to record the necessary information required to create the Avaya SBCE pair in Azure:

| Active Avaya SBCE name                                      |  |
|-------------------------------------------------------------|--|
| Standby Avaya SBCE name                                     |  |
| Pricing Tier                                                |  |
| Password for Avaya SBCE                                     |  |
| Availability Service Name                                   |  |
| Resource Group Name                                         |  |
| Virtual Network                                             |  |
| Internal Load Balancer Name                                 |  |
| Internal Load Balancer Public IP Address (PIP), if required |  |

### 😒 Note:

It is not possible to bond interfaces on an Avaya SBCE pair in Azure.

### **Creating the first virtual Avaya SBCE in Azure**

### About this task

Information about the procedures in this section are found on the following website:

https://docs.microsoft.com/en-us/azure/virtual-machines/? WT.mc\_id=azureportalcard\_Service\_Virtual%20Machines\_-inproduct-azureportal

Refer to the following procedures used when creating non-HA deployments:

- Uploading the VHD file on page 19
- <u>Creating a managed disk from the VHD file</u> on page 20
- <u>Creating the virtual machine</u> on page 23

### 😵 Note:

The screen examples shown in this procedure are shown to assist you using the Azure user interface. Your actual screens may differ than those shown here.

### Procedure

- 1. Log on to the Azure Portal using your Azure logon credentials.
- 2. Select Disks.
- 3. Click Add.

The system displays a screen similar to the following example:

| Creat                  | e a man                            | aged disk                                  |                                  |                         |                                                                                              |
|------------------------|------------------------------------|--------------------------------------------|----------------------------------|-------------------------|----------------------------------------------------------------------------------------------|
| Basics                 | Encryption                         | Networking                                 | Advanced                         | Tags                    | Review + create                                                                              |
| Select th<br>disks end | e disk type and<br>crypt your data | size needed for yo<br>at rest, by default, | our workload. A<br>using Storage | zure disk<br>Service Er | s are designed for 99.999% availability. Azure managed<br>acryption. Learn more about disks. |
| Project                | details                            |                                            |                                  |                         |                                                                                              |
| Select th<br>your reso | e subscription t<br>ources.        | o manage deploye                           | ed resources ar                  | ıd costs. L             | Jse resource groups like folders to organize and manage all                                  |
| Subscrip               | tion * 🛈                           |                                            | DEV-ASBCE                        |                         | ~                                                                                            |
| F                      | lesource group                     | * (i)                                      | ASBCE-DEV                        |                         | ~                                                                                            |

- 4. Configure the following options:
  - In the **Subscription** field, select the Azure subscription.

Create new

- In the **Resource group** field, select an existing group or create a new group by clicking **Create new**. The is the group to which you deploy the first Avaya SBCE system for HA.
- 5. Move to the Instance details window.

The system displays a screen similar to the following example:

| Instance details                                                                   |                                                                                                    |
|------------------------------------------------------------------------------------|----------------------------------------------------------------------------------------------------|
| Virtual machine name * 🛈                                                           | sbce-8.1.1.0-26-19214-sbc2                                                                                                    |
| Region ①                                                                           | (US) Central US 🗸 🗸                                                                                                    |
| Availability options ①                                                             | Availability set                                                                                                    |
| Availability set * 🕕                                                               | (new) ASBCE_HA_1                                                                                                    |
| Image * 🛈                                                                          | sbce8.1.1.0-2619214-sbc2 - Gen2 V<br>See all images                                                                                                    |
| Azure Spot instance 🔅                                                              |                                                                                                    |
| Size * 🛈                                                                           | Standard_B12ms - 12 vcpus, 48 GiB memory (\$437.27/month) V<br>See all sizes                                                                                                    |
| Inbound port rules                                                                 |                                                                                                    |
| Select which virtual machine network port<br>network access on the Networking tab. | s are accessible from the public internet. You can specify more limited or granular                                                                                                    |
| Public inbound ports * 🛈                                                           | <ul> <li>None</li> <li>Allow selected ports</li> </ul>                                                                                                    |
| Select inbound ports *                                                             | SSH (22)                                                                                                    |
|                                                                                    | This will allow all IP addresses to access your virtual machine. This is only recommended for testing. Use the Advanced controls in the Networking tab to create rules to limit inbound traffic to known IP addresses. |

- 6. Configure the following options:
  - In the Virtual machine name field, enter a name for the Avaya SBCE virtual machine.
  - In the **Region** field, select the location of the system.
  - In the Availability options field, select Availability set.
  - In the Availability set field, create a new set or select an existing set for the HA pair.
  - In the **Image** field, select the Avaya SBCE software image that you downloaded and converted.
  - In the **Azure Spot instance** field, enable the feature if required for your deployment. By default, this option is disabled.
  - In the **Size** field, select the Standard\_B12ms Azure virtual machine type, which is the only machine type that supports six network interfaces.
- 7. Click Next : Disks.

Accept all disk defaults.

#### 8. Click Next : Networking.

.....y

The system displays a screen similar to the following example:

Define network connectivity for your virtual machine by configuring network interface card (NIC) settings. You can control ports, inbound and outbound connectivity with security group rules, or place behind an existing load balancing solution. Learn more 🖒

#### Network interface

When creating a virtual machine, a network interface will be created for you.

| Virtual network * 🛈                          | ASBCE-DEV-vnet2                                                                                                    |
|----------------------------------------------|----------------------------------------------------------------------------------------------------|
| _                                            | Create new                                                                                                    |
| Subnet * 🕕                                   | default (10.0.0/24)                                                                                                    |
|                                              | Manage subnet configuration                                                                                                    |
| Public IP 🛈                                  | (new) sbce81102619214sbc2ip833                                                                                                    |
|                                              | Create new                                                                                                    |
| NIC network security group 🛈                 | O None                                                                                                    |
|                                              | Basic                                                                                                    |
|                                              | O Advanced                                                                                                    |
| Public inbound ports * (i)                   | O None                                                                                                    |
|                                              | Allow selected ports                                                                                                    |
| Select inbound ports *                       | SSH (22)                                                                                                    |
| belett modulu porto                          | 551 (EE) *                                                                                                    |
|                                              | A This will allow all IP addresses to access your virtual machine. This is only recommended for testing. Use the Advanced controls in the Networking tab to create rules to limit inbound traffic to known IP addresses. |
| Accelerated networking ①                     | The selected image does not support accelerated networking.                                                                                                    |
| Load balancing                               |                                                                                                    |
| You can place this virtual machine in the ba | ackend pool of an existing Azure load balancing solution. Learn more 🗗                                                                                                    |
| Place this virtual machine behind an         |                                                                                                    |

#### 9. Configure the following options:

existing load balancing solution?

- In the Virtual network field, select an existing network or create a new network.
- In the Subnet field, select an existing subnet or create a new subnet.
- (Optional) In the **Public IP** field, assign the public IP address of the system unless you are using load balancing as described later in these procedures.

- In the **NIC network security group** field, keep the default setting. The security group must contain rules for port 443 (management), 22 (SSH), and any other ports that are required for your deployment.
- In the **Accelerated networking** field, select **On** if the VM type supports accelerated networking.
- (Optional) In the **Load Balancing** options, enable load balancing if you already have a load balancer, or follow the load balancing procedure provided later in this section.
- 10. Click Next : Management.
- 11. If required for your deployment, configure the **Monitoring**, **Identity**, or **Shutdown** options. Otherwise, use the default settings.
- 12. Click Next : Advanced.
- 13. If required for your deployment, configure the **Extensions** or **Custom data** options. Otherwise, use the default settings.
- 14. Click Next : Tags.
- 15. If required for your deployment, configure the **Tags** options. Otherwise, use the default settings.
- 16. Click **Next : Review + create**.
- 17. Review all of your changes and correct any settings before you continue.
- 18. If required for your deployment, select **Download a template for automation** to download an ARM template.
- 19. Click Create.

If you chose to create a new SSH key pair, you are now prompted to store the private key for the public key you created. Azure does not store the private key. After the SSH key is created, you will not be able to download the private key.

### **Creating the second virtual Avaya SBCE in Azure**

### About this task

Information about the procedures in this section are found on the following website:

https://docs.microsoft.com/en-us/azure/virtual-machines/? WT.mc\_id=azureportalcard\_Service\_Virtual%20Machines\_-inproduct-azureportal

Refer to the following procedures used when creating non-HA deployments:

- Uploading the VHD file on page 19
- Creating a managed disk from the VHD file on page 20
- Creating the virtual machine on page 23

### 😵 Note:

The screen examples shown in this procedure are shown to assist you using the Azure user interface. Your actual screens may differ than those shown here.

### Procedure

Follow the same procedures in <u>Creating the first virtual Avaya SBCE in Azure</u> on page 35 except for the following differences:

- You must select the same **Resource group** that was used when configuring the first virtual Avaya SBCE.
- You must select the same **Availability set** that was used when configuring the first virtual Avaya SBCE.
- You must select the same **Virtual network** that was used when configuring the first virtual Avaya SBCE.

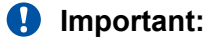

You must configure all other options uniquely for the second virtual Avaya SBCE except for those options noted above.

# Configuring the network interfaces, first boot, and Avaya SBCE features

### About this task

After you configure the first and second virtual Avaya SBCE machines, you must do the procedures shown in this task.

### Procedure

- 1. For both systems, configure the network interfaces as described in <u>Configuring the network</u> <u>interfaces</u> on page 25.
- 2. For both systems, run the first boot configuration as described in <u>Running the first boot</u> <u>configuration</u> on page 26.
- 3. For both systems, configure the required Avaya SBCE features as described in <u>Configuring</u> <u>Avaya SBCE features</u> on page 27.

### About configuring the load balancer components

You must configure several settings to provide HA for the Avaya SBCE systems in your deployment:

- Create an Internal Load Balancer.
- Create a back-end address pool and add the Avaya SBCE systems to the pool.
- Create inbound NAT rules to direct traffic to the appropriate Avaya SBCE system.
- Create a probe to monitor the health of the Avaya SBCE systems.
- Create load balancing rules to control traffic flow.

### **Related links**

<u>Creating an Internal Load Balancer</u> on page 41 <u>Creating a backend address pool</u> on page 43 <u>Creating inbound NAT rules</u> on page 43 <u>Creating a probe to monitor the health of the Avaya SBCE HA pair</u> on page 44 <u>Creating load balancing rules to manage traffic</u> on page 45

### **Creating an Internal Load Balancer**

### About this task

You must deploy an Internal Load Balancer to monitor the health of the Avaya SBCE systems and adjust traffic accordingly. For more information about this process, see the following website:

### (http://portal.azure.com

### Procedure

- 1. Log on to the Azure Portal using your Azure logon credentials.
- 2. From the Azure Management Portal dashboard, click **Create a resource**.
- 3. 2. Enter the phrase Load Balancer in the search bar and press Enter.

The system displays the Load Balancer option.

- 4. Click Create.
- 5. Under Project details, configure the following options:
  - In the **Subscription** field, select the Azure subscription created for this deployment.
  - In the **Resource group** field, select the existing group to which you deployed the Avaya SBCE systems for HA.
- 6. Move to the **Instance details** window.

The system displays a screen similar to the following example:

| Instance details            |                             |        |
|-----------------------------|-----------------------------|--------|
| Name *                      | ASBCE-ILB-1                 | ~      |
| Region *                    | (US) Central US             | $\sim$ |
| Type * 🛈                    | 🔿 Internal 💿 Public         |        |
| sku * 🛈                     | ● Basic ○ Standard          |        |
| Public IP address           |                             |        |
| Public IP address * 🛈       | ● Create new ○ Use existing |        |
| Public IP address name *    | asbce-ha-publicip           | ~      |
| Public IP address SKU       | Basic                       |        |
| IP address assignment *     | ● Dynamic 🔘 Static          |        |
| Add a public IPv6 address ① | No Yes                      |        |
|                             |                             |        |

- 7. Configure the following options:
  - In the Name field, enter a name for the load balancer.
  - In the **Region** field, select the location of the system.
  - In the **Type** field, select either **Internal** or **Public**. Use **Internal** when the systems are within you private network. Use **Public** when the systems are located on the public network.
  - In the SKU field, select the type of SKU.
  - If creating a load balancer in the public network, configure the following options:
    - In the **Public IP address** field, either use an existing IP address or create a new IP address.
    - In the Public IP address name field, enter a name for the address.
    - In the **IP address assignment** field, select whether the IP address is dynamic or static.
    - In the Add a public IPv6 address field, select No or Yes. If you select Yes, the system displays additional fields to enter the IPv6 address.
- 8. Click Next : Tags.

Either accept all Tags defaults, or make changes if required for your deployment.

- 9. Click Next : Review + create.
- 10. Review all of your changes and correct any settings before you continue.

- 11. If required for your deployment, select **Download a template for automation** to download an ARM template.
- 12. Click Create.

The system creates the Internal Load Balancer, which might take some time to propagate throughout the system. If you chose to use a Public IP address, the front-end IP configuration is created automatically.

### Creating a backend address pool

### About this task

The backend address pool is a collection of virtual machines (Avaya SBCE systems) that are load balanced to provide HA.

### Procedure

- 1. Log on to the Azure Portal using your Azure logon credentials.
- 2. 2. Enter the phrase Load Balancer in the search bar and press Enter.

The system displays any load balancers administered on the system. The load balancer you created in <u>Creating an Internal Load Balancer</u> on page 41 should be displayed in the list.

- 3. Select that load balancer.
- 4. Click Backend pools.
- 5. Click Add.
- 6. Under Add backend pool, configure the following options:
  - In the **Name** field, enter a name for the pool.
  - In the Virtual network field, select the virtual network set up for HA.
  - In the IP version field, select either IPv4 or IPv6.
  - In the Associate to field, select virtual machines.
- 7. Under Virtual machines, click Add.

The system displays the list of configured virtual machines.

- 8. Select the two Avaya SBCE systems you want to be part of the HA pair.
- 9. Click Add.

The system displays the two virtual machines in the backend pool.

### **Creating inbound NAT rules**

### About this task

The Azure cloud uses the Internal Load Balancer to create the Shared IP address (SIP), and to probe and route traffic to the Avaya SBCE virtual machine instances. To allow public access to

the service of each Avaya SBCE system, you must create Internal Load Balancer NAT rules. For example:

- SIP:5060 maps to the active Avaya SBCE port 5060
- *SIP*:5061 maps to the standby Avaya SBCE port 5060

### Procedure

- 1. Log on to the Azure Portal using your Azure logon credentials.
- 2. 2. Enter the phrase Load Balancer in the search bar and press Enter.
- 3. Navigate to **Settings** > **Inbound NAT rules**.
- 4. Create four inbound NAT rules.
- 5. Click Create.

The system displays the inbound NAT rules.

### Creating a probe to monitor the health of the Avaya SBCE HA pair

### About this task

You must create a probe to monitor the health of the Avaya SBCE HA pair. This probe determines which Avaya SBCE is active and sends the traffic to the active Avaya SBCE. Should the active Avaya SBCE go offline, the probe takes that Avaya SBCE out of service and directs all traffic to the standby Avaya SBCE.

#### Procedure

- 1. Log on to the Azure Portal using your Azure logon credentials.
- 2. 2. Enter the phrase Load Balancer in the search bar and press Enter.
- 3. Navigate to Settings > Health probes.
- 4. Click Add.

The system displays a screen similar to the following example:

| ha-healthprobe-sip        |                      |
|---------------------------|----------------------|
| ha-load-balancer]         |                      |
| 🖫 Save 🗙 Discard 📋 Delete |                      |
| Name *                    |                      |
| ha-healthprobe-sip        |                      |
| Protocol 🛈                |                      |
| ТСР                       | ~                    |
| Port * (i)                |                      |
| 5060                      |                      |
| Interval * 🛈              |                      |
| 15                        |                      |
|                           | seconds              |
| Unhealthy threshold * 🛈   |                      |
| 2                         |                      |
|                           | consecutive failures |
| Used by 🛈                 |                      |
| a1-network-lb-rule        |                      |

- 5. Configure the following options:
  - In the **Name** field, enter a name for the probe.
  - In the Protocol field, select TCP.
  - In the Port field, select 5060.
  - In the Interval field, select 5.
  - In the Unhealthy threshold field, select 2.
- 6. Click **OK**.

### Creating load balancing rules to manage traffic

### About this task

You must configure load balancing rules to manage any traffic that is published through the Avaya SBCE. A rule is set up for port 5060 which can be used to check the state of the Avaya SBCE within the backend pool.

### Procedure

- 1. Log on to the Azure Portal using your Azure logon credentials.
- 2. 2. Enter the phrase Load Balancer in the search bar and press Enter.
- 3. Navigate to **Settings > Load balancing rules**.
- 4. Click Add.

The system displays a screen similar to the following example:

| a1-network-lb-rule                                                                                                    |
|----------------------------------------------------------------------------------------------------|
| ha-load-balancer1                                                                                                    |
| 🖫 Save 🗙 Discard 📋 Delete                                                                                                    |
|                                                                                                    |
|                                                                                                    |
| A load balancing rule distributes incoming traffic that is sent to a selected IP address and port<br>combination across a group of backend pool instances. Only backend instances that the health probe<br>considers healthy receive new traffic. |
| Name *                                                                                                    |
| a1-network-lb-rule                                                                                                    |
| IP Version *                                                                                                    |
| ● IPv4 ○ IPv6                                                                                                    |
| Frontend IP address * (i)                                                                                                    |
| 40.77.22.191 (a1-network-frontend-ip)                                                                                                    |
|                                                                                                    |
| Protocol                                                                                                    |
|                                                                                                    |
| Port *                                                                                                    |
| 5060                                                                                                    |
| Backend port * ①                                                                                                    |
| 5060                                                                                                    |
| Backend pool                                                                                                    |
| ha-backend-pool-list                                                                                                    |
|                                                                                                    |
| Health probe 🛈                                                                                                    |
| ha-healthprobe-sip (TCP:5060)                                                                                                    |
| Session persistence 🛈                                                                                                    |
| None V                                                                                                    |
| Idle timeout (minutes)                                                                                                    |
| Q 4                                                                                                    |
|                                                                                                    |
|                                                                                                    |
| Disabled Enabled                                                                                                    |

- 5. Configure the following options:
  - In the **Name** field, enter a name for the rule.
  - In the IP version field, select either IPv4 or IPv6.
  - In the **Frontend IP address** field, select the system that serves as your public access point.

- In the **Protocol** field, select **TCP**.
- In the Port field, select 5060.
- In the Backend port field, select 5060.
- In the **Backend pool** field, select the backend pool you created in <u>Creating a backend</u> <u>address pool</u> on page 43.
- In the **Health probe** field, select the health probe you created for port 5060 in <u>Creating a</u> probe to monitor the health of the Avaya SBCE HA pair on page 44.
- In the Session persistence field, select None.
- In the Idle timeout field, enter 4.
- In the Floating IP field, select Disabled.
- 6. Click OK.
- 7. Create additional load balancing rules for any other traffic that is published through the Avaya SBCE.

### Configuring network security groups

#### About this task

Network security groups are used in Azure to control what traffic is allowed or denied access to virtual machines. Depending on your configuration, you must update one or more network security groups.

#### Procedure

Follow the procedures found at the following website:

https://docs.microsoft.com/en-us/azure/virtual-network/manage-network-security-group

### **Testing the HA configuration**

#### About this task

Use this task to emulate system failures so you can verify that the HA failover is working as expected.

#### Procedure

1. Restart the active SBCE server using the following command:

```
/etc/init.d/ipcs-init restart
```

When you restart the active SBCE, the following processes occur to transfer control of call processing to the standby SBCE:

- The system begins a graceful shutdown of sockets towards the end points and Session Manager.
- Failover occurs within about 2.8 seconds.
- Application keep alive messages are exchanged between the active SBCE and the standby SBCE to determine the health of the application on primary SBCE. Keep alive messages are exchanged every 500ms with maximum number of 3 retransmissions. These values are configurable on Avaya SBCE.
- 2. Disconnect the network cable on the active SBCE to simulate a break in network communication. When you do this, the following occurs:
  - There is no graceful shutdown of sockets. All active connections are lost.
  - Failover occurs within about 250 ms.

### 😵 Note:

A failover will also occur if there is a TCP link bounce, which is not a complete loss of network connection.

3. Restart the active SBCE server by cycling power. This would simulate a loss of power.

When you cycle power on the active SBCE, the following processes occur to transfer control of call processing to the standby SBCE:

- There is no graceful shutdown of sockets. All active connections are lost.
- Failover occurs within about 2.8 seconds.
- Application keep alive messages are exchanged between the active SBCE and the standby SBCE to determine the health of the application on the active SBCE. Keep alive messages are exchanged every 500ms with maximum number of 3 retransmissions. These values are configurable on Avaya SBCE.

# **Chapter 7: Licensing requirements**

### **About licensing requirements**

Avaya SBCE uses the Avaya Product Licensing and Delivery System (PLDS) to create licenses and download Avaya SBCE software. PLDS is not integrated with WebLM. Use PLDS to perform operations such as license activations, license upgrades, license moves and software downloads.

There are two licensed versions of Avaya SBCE:

- Standard Services delivers non-encrypted SIP trunking.
- Advanced Services adds Mobile Workspace User, Media Replication, and other features to the Standard Services offer.

Avaya Aura® Mobility Suite and Collaboration Suite licenses include Avaya SBCE.

Avaya SBCE uses WebLM version 8.0 or later for licensing requirements. You can install the Avaya SBCE license file on a primary Element Management System (EMS) using the Device Management page.

### Important:

You must not enable the local WebLM option and install an Avaya SBCE license file on the secondary EMS if used in an active-active deployment. If you install a license file on a secondary EMS in an active-active deployment, the licensing system will always show that the secondary EMS is in **Grace Period State**.

Ensure that the license file of the WebLM server displays the product code Session Border Controller E AE. Before you configure the license file, you can view the **License State**, **Grace Period State**, and **Grace Period Expiration Date** fields on the Dashboard page. You have a 30-day grace period from the day of installation or upgrade to install the license. Avaya SBCE works normally during the grace period.

### Important:

Licenses and a WebLM server are required for new installations or upgrades.

The license file contains the following information:

- Product name
- · Supported software version
- · Expiration date
- Host ID

The primary host ID of WebLM is used for creating the license file.

- · Licensed features
- · Licensed capacity

All hardware Avaya SBCE devices can use a local WebLM server for licenses. However, for mixed deployment environments with EMS on VMware and Avaya SBCE on hardware, use a WebLM server installed on VMware or System Manager WebLM.

Avaya SBCE supports pooled licensing. As opposed to static license allocation, Avaya SBCE dynamically reserves and unreserves pooled licenses when needed. For example, customers with multiple Avaya SBCE devices can use a pool of licenses dynamically across the devices as required.

For integration with Microsoft<sup>®</sup> Teams, Avaya SBCE requires the Premium license and Premium HA license permissions in addition to the Standard Services and Advanced Services licenses.

For the use of AMR-WB codec, Avaya SBCE requires counting license for AMR-WB codec license and AMR-WB codec HA tracking license. This is applicable to both static and dynamic licenses.

### **Avaya SBCE licensed features**

To use a feature, you must ensure that the license file that you upload to WebLM has the appropriate licenses for the feature. You cannot configure or use a feature if the correct license for that feature is not present in the license file.

| License feature             | Description                                                                                                    |
|-----------------------------|----------------------------------------------------------------------------------------------------|
| VALUE_SBCE_STD_SESSION_1    | Specifies the number of standard session licenses.                                                                |
| VALUE_SBCE_STD_HA_SESSION_1 | Specifies the number of standard service HA session licenses.                                                     |
| VALUE_SBCE_ADV_SESSION_1    | Specifies the number of session licenses for remote worker, media recording, and encryption.                      |
|                             | 😣 Note:                                                                                                    |
|                             | You must buy and deploy a standard session license with every advanced license feature.                           |
| VALUE_SBCE_ADV_HA_SESSION_1 | Specifies the number of advanced service HA session licenses.                                                     |
| VALUE_SBCE_PREM_SESSION     | Specifies the number of premium session<br>licenses. Premium licenses are required when<br>using Microsoft Teams. |

Table continues...

| License feature                        | Description                                                                                                    |
|----------------------------------------|----------------------------------------------------------------------------------------------------|
| VALUE_SBCE_PREM_HA_SESSION             | Specifies the number of premium service<br>HA session licenses. Premium licenses are<br>required when using Microsoft Teams.                                                                |
| VALUE_SBCE_VIDEO_CONF_SVC_SESSION_1    | Specifies the number of Avaya Meetings<br>Server video conferencing session licenses.                                                                                                    |
| VALUE_SBCE_VIDEO_CONF_HA_SVC_SESSION_1 | Specifies the number of Avaya Meetings<br>Server video conferencing HA session<br>licenses.                                                                                                 |
| VALUE_SBCE_CES_SVC_SESSION_1           | Specifies the number of Client Enablement Services session licenses.                                                                                                    |
| VALUE_SBCE_CES_HA_SVC_SESSION_1        | Specifies the number of Client Enablement Services HA session licenses.                                                                                                    |
| VALUE_SBCE_TRANS_SESSION_1             | Specifies the number of transcoding session licenses.                                                                                                    |
| VALUE_SBCE_TRANS_HA_SESSION_1          | Specifies the number of transcoding HA session licenses.                                                                                                    |
| VALUE_SBCE_ELEMENTS_MANAGED_1          | Specifies the maximum number of Avaya SBCE elements managed.                                                                                                    |
| VALUE_SBCE_VIRTUALIZATION_1            | Specifies that the download of virtual system<br>installation files for VMware, KVM, Amazon<br>Web Services, and Microsoft <sup>®</sup> Azure is<br>permitted.                              |
| VALUE_SBCE_ENCRYPTION_1                | Specifies that both media and signaling can<br>be encrypted for Avaya SBCE. This license is<br>required when using any advanced licenses.                                                   |
| FEAT_SBCE_HIGHAVAILABILITY_CONFIG_1    | Specifies the configuration of HA for the setup.                                                                                                    |
| FEAT_SBCE_DYNAMIC_LICENSING_1          | Specifies that dynamic or pooled licensing<br>is permitted for Avaya SBCE. The quantity<br>of this license must match the quantity<br>of standard licensing in the system being<br>managed. |
| VALUE_SBCE_RUSSIAN_ENCRYPTION_1        | Specifies Avaya SBCE encryption only for signaling.                                                                                                    |
| VALUE_SBCE_NG911                       | Specifies the number of AMR-WB codec licenses.                                                                                                    |
| VALUE_SBCE_NG911_HA                    | Specifies the number of AMR-WB codec HA licenses.                                                                                                    |

### License installation

You can install Avaya SBCE license on either of the following servers:

- The WebLM server on System Manager
- The local WebLM server

### Installing a license on WebLM server on System Manager

### Before you begin

Get the license file from the Avaya Product Licensing and Delivery System (PLDS) website at <u>https://plds.avaya.com/</u>.

### About this task

If you experience problems while installing the license file, see the License file installation errors section in *Administering standalone Avaya WebLM*.

#### Procedure

- 1. Log in to the System Manager web interface.
- 2. On the home page, in the Services section, click Licenses.
- 3. In the left navigation pane, click Install license.
- 4. Browse to the location where you saved the license file, and select the file to upload.
- 5. Click Install.
- 6. Verify that the license is installed. If the installation is successful, a new menu item named ASBCE appears in the left navigation pane. Click **ASBCE** to view the licensed features.

### Installing a license file on the local WebLM server

### Procedure

- 1. Log in to the WebLM application. If you are logging in for the first time, the system prompts you to change the default password.
- 2. In the left navigation pane, click Install License.

The system displays the Install License page.

3. In the **Enter license path** field, select the downloaded license from your computer and click **Install**.

After the license is successfully installed, the system displays a new menu **ASBCE**.

4. Click **ASBCE** to view the license information.

# Configuring the WebLM server IP address using the EMS web interface

### Before you begin

Install the Avaya SBCE license file on a WebLM Release 8.0 or later server installed on System Manager, a local WebLM, or a standalone WebLM server. For more information about installing license files and WebLM, see *Administering standalone Avaya WebLM*.

Get the URL for the WebLM server.

### Procedure

- 1. Log on to the EMS web interface with administrator credentials.
- 2. Navigate to **Device Management > Licensing**.
- 3. Do one of the following tasks:
  - For a WebLM server or standalone server installed on System Manager , in the **WebLM Server URL** field, type the URL of the WebLM server and click **Save**.

The URL format of the WebLM server installed on System Manager is:

https://<SMGR server IP>:52233/WebLM/LicenseServer

The URL format of the standalone WebLM server is:

https://<WEBLM server IP>:52233/WebLM/LicenseServer.

- For an external WebLM server, type the link for the external WebLM server in **External WebLM Server URL** and click **Save**.
- 4. Click **Refresh Existing License** to refresh the existing licenses.
- 5. Click **Verify Existing License** to verify the existing WebLM license to confirm it is trusted.

If the WebLM license is trusted, a pop window will display the certificate details. Otherwise, you can select the option to trust the WebLM certificate manually.

6. On the Dashboard screen, check the License State field.

If the configuration is successful, the License State field shows OK.

- 7. Click the **Devices** tab.
- 8. Locate the Avaya SBCE device you configured, and click Edit.

The EMS server displays the Edit Device dialog box.

- In the Standard Sessions, Advanced Sessions, Scopia Video Sessions, and CES Sessions fields, type the number of licensed sessions depending on the license you purchased.
- 10. Click Finish.

### Configuring the WebLM server IP address using CLI

### Before you begin

Install the Avaya SBCE license file on a WebLM Release 8.0 or later server installed on System Manager, a local WebLM, or a standalone WebLM server. For more information about installing license files and WebLM, see *Administering standalone Avaya WebLM*.

Get the URL for the WebLM server.

### Procedure

- 1. Log on to the CLI with administrator credentials.
- 2. Run the following command to configure an external WebLM server URL:

```
sbceconfigurator.py config-weblm-url <WebLM URL>
```

### About centralized licensing

Using Centralized Licensing feature, the WebLM server can directly distribute the licenses to Avaya SBCE connected to different Element Management System (EMS) in different networks.

The Centralized Licensing feature provides the following advantages:

- Eliminates the need to install and configure multiple WebLM servers, one for each Avaya SBCE setup.
- Eliminates the need to log in to each WebLM server to manage licenses for each Avaya SBCE setup.
- Reduces the VMware licensing cost for installing and configuring multiple WebLM OVAs on VMware.
- Provides a centralized view of license usage for Avaya SBCE.

😵 Note:

- The setup does not support the Centralized Licensing feature.
- The Centralized Licensing feature is optional. Use the Centralized Licensing feature when you have more than one Avaya SBCE setup.

# Chapter 8: Verifying a successful deployment

You can verify the successful deployment of EMS using one of the following methods:

- Access the EMS server using the web interface.
- Access the EMS server through console.
- Establish a CLI session through a secure shell session (SSH).

# Logging on to the EMS web interface

- 1. Open a new browser tab or window.
- 2. Type the following URL:

https://<Avaya EMS IP address>

3. Press Enter.

The system displays a message indicating that the security certificate is not trusted.

4. Accept the system message and continue to the next screen.

If the Welcome screen is displayed, the EMS is operating normally and available for use. You can log in to EMS and perform normal administrative and operational tasks. See *Administering Avaya Session Border Controller for Enterprise*.

5. Type the username and password as ucsec.

On first login, system prompts you to change the password.

6. Enter a new password and login with the new password.

# Installing and verifying successful installation of EMS and SBCE

### Procedure

- 1. Log in to the EMS web interface with administrator credentials.
- 2. In the navigation pane, click Device Management.

### 😵 Note:

The following step is not applicable for the single server deployment of Avaya SBCE.

- 3. On the Device Management page, do the following:
  - a. In the **Devices** tab, click **Add**.
  - b. In the Add Devices window, enter the Avaya SBCE details, such as the host name and the management IP address.
  - c. Click Finish.

On the Device Management page, the **Status** column of the Avaya SBCE device displays Registered.

- 4. Click Install.
- 5. In the Install Wizard, enter the configuration. For more information, see Administering Avaya Session Border Controller for Enterprise.
- 6. Click Finish.

In the **Devices** tab, the **Status** column of the device displays **Commissioned** indicating that the device is successfully deployed and configured.

### Logging in to the EMS using SSH Procedure

- 1. Log in to SSH client using PuTTy.
- 2. Type the IP address for Avaya SBCE.
- 3. Specify the port as **222**.
- 4. Select the connection type as SSH and press Enter.
- 5. Enter the user name and password to log in.

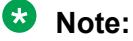

You cannot gain access to shell with user account ucsec.

User account ipcs or user accounts that have shell access can be used for logging in to Avaya SBCE.

## **Chapter 9: Resources**

### **Documentation**

The following table lists the documents related to this product. Download the documents from the Avaya Support website at <a href="http://support.avaya.com">http://support.avaya.com</a>

| Title                                                                                                    | Description                                                                                                    | Audience                                                                                              |
|----------------------------------------------------------------------------------------------------|----------------------------------------------------------------------------------------------------|----------------------------------------------------------------------------------------------------|
| Design                                                                                                    |                                                                                                    |                                                                                                    |
| Avaya Session Border Controller<br>for Enterprise Overview and<br>Specification                                                   | High-level functional and technical description of characteristics and capabilities of the Avaya SBCE.                    | Sales engineers,<br>solution architects,<br>and implementation<br>engineers                           |
| Avaya Session Border Controller<br>for Enterprise Release Notes                                                                   | Describes any last minute changes to the product, including patches, installation instructions, and upgrade instructions. | Sales and deployment<br>engineers, solution<br>architects, and support<br>personnel                   |
| Avaya Solutions Platform Overview<br>and Specification                                                                            | Describes the key features of Avaya<br>Solutions Platform servers.                                                        | IT Management,<br>sales and deployment<br>engineers, solution<br>architects, and support<br>personnel |
| Implementation                                                                                                    |                                                                                                    |                                                                                                    |
| Deploying Avaya Session Border<br>Controller for Enterprise on a<br>Hardware Platform                                             | Describes how to plan and deploy an<br>Avaya SBCE system on the supported<br>set of hardware servers.                     | Sales and deployment<br>engineers, solution<br>architects, and support<br>personnel                   |
| Deploying Avaya Session Border<br>Controller for Enterprise on a<br>Virtualized Environment Platform                              | Describes how to plan and deploy<br>an Avaya SBCE system on customer-<br>provided VMware servers.                         | Sales and deployment<br>engineers, solution<br>architects, and support<br>personnel                   |
| Deploying Avaya Session Border<br>Controller for Enterprise on<br>an Avaya Aura <sup>®</sup> Appliance<br>Virtualization Platform | Describes how to plan and deploy an<br>Avaya SBCE system on a virtualized<br>appliance.                                   | Sales and deployment<br>engineers, solution<br>architects, and support<br>personnel                   |

Table continues...

| Title                                                                                                    | Description                                                                                               | Audience                                                                            |
|----------------------------------------------------------------------------------------------------|----------------------------------------------------------------------------------------------------|-------------------------------------------------------------------------------------|
| Deploying Avaya Session Border<br>Controller for Enterprise on an<br>Amazon Web Services Platform         | Describes how to plan and deploy an<br>Avaya SBCE system on Amazon Web<br>Services.                       | Sales and deployment<br>engineers, solution<br>architects, and support<br>personnel |
| Deploying Avaya Session Border<br>Controller for Enterprise on a<br>Microsoft <sup>®</sup> Azure Platform | Describes how to plan and deploy an<br>Avaya SBCE system on a Microsoft <sup>®</sup><br>Azure platform.   | Sales and deployment<br>engineers, solution<br>architects, and support<br>personnel |
| Avaya Session Border Controller<br>for Enterprise Port Matrix                                             | Describes the incoming and outgoing port usage required by the product.                                   | Sales and deployment<br>engineers, solution<br>architects, and support<br>personnel |
| Upgrading Avaya Session Border<br>Controller for Enterprise                                               | Describes how to upgrade to the latest release of Avaya SBCE.                                             | Sales and deployment<br>engineers, solution<br>architects, and support<br>personnel |
| Installing the Avaya Solutions<br>Platform 110 Appliance                                                  | Describes how to install Avaya Solutions<br>Platform 110 Appliance servers.                               | Sales and deployment<br>engineers, solution<br>architects, and support<br>personnel |
| Administration                                                                                            |                                                                                                    |                                                                                     |
| Administering Avaya Session<br>Border Controller for Enterprise                                           | Describes configuration and administration procedures.                                                    | Implementation<br>engineers and<br>administrators                                   |
| Maintenance and Troubleshooting                                                                           |                                                                                                    |                                                                                     |
| Maintaining and Troubleshooting<br>Avaya Session Border Controller<br>for Enterprise                      | Describes troubleshooting and maintenance procedures for Avaya SBCE.                                      | Implementation<br>engineers                                                         |
| Maintaining and Troubleshooting<br>Avaya Solutions Platform 110<br>Appliance                              | Describes procedures to maintain and<br>troubleshoot Avaya Solutions Platform<br>110 Appliance servers.   | Implementation<br>engineers                                                         |
| Using                                                                                                    |                                                                                                    |                                                                                     |
| Working with Avaya Session<br>Border Controller for Enterprise<br>and Microsoft <sup>®</sup> Teams        | Describes how to set up, maintain, and use Avaya SBCE with Microsoft Teams.                               | Implementation<br>engineers and<br>administrators                                   |
| Working with Avaya Session<br>Border Controller for Enterprise<br>Multi-Tenancy                           | Describes how to set up, maintain,<br>and use the Avaya SBCE Multi-tenancy<br>feature.                    | Implementation<br>engineers and<br>administrators                                   |
| Working with Avaya Session<br>Border Controller for<br>Enterprise Geographic-Redundant<br>Deployments     | Describes how to set up, maintain,<br>and use the Avaya SBCE Geographic-<br>redundant deployment feature. | Implementation<br>engineers and<br>administrators                                   |

For Dell documentation, go to https://www.dell.com/support/.

For HP documentation, go to <u>https://www.hpe.com/support</u>. For Portwell documentation, go to <u>https://portwell.com/</u>.

### Finding documents on the Avaya Support website

### Procedure

- 1. Go to https://support.avaya.com.
- 2. At the top of the screen, type your username and password and click Login.
- 3. Click Support by Product > Documents.
- 4. In **Enter your Product Here**, type the product name and then select the product from the list.
- 5. In Choose Release, select the appropriate release number.

The Choose Release field is not available if there is only one release for the product.

6. In the **Content Type** filter, click a document type, or click **Select All** to see a list of all available documents.

For example, for user guides, click **User Guides** in the **Content Type** filter. The list only displays the documents for the selected category.

7. Click Enter.

### Accessing the port matrix document

### Procedure

- 1. Go to https://support.avaya.com.
- 2. Log on to the Avaya website with a valid Avaya user ID and password.
- 3. On the Avaya Support page, click **Support by Product > Documents**.
- 4. In **Enter Your Product Here**, type the product name, and then select the product from the list of suggested product names.
- 5. In Choose Release, select the required release number.
- 6. In the **Content Type** filter, select one or both the following categories:
  - Application & Technical Notes
  - Design, Development & System Mgt

The list displays the product-specific Port Matrix document.

7. Click Enter.

### **Avaya Documentation Center navigation**

For some programs, the latest customer documentation is now available on the Avaya Documentation Center website at <u>https://documentation.avaya.com</u>.

### Important:

For documents that are not available on Avaya Documentation Center, click **More Sites** > **Support** on the top menu to open <u>https://support.avaya.com</u>.

Using the Avaya Documentation Center, you can:

• Search for keywords.

To filter by product, click Filters and select a product.

• Search for documents.

From **Products & Solutions**, select a solution category and product, and then select the appropriate document from the list.

- Sort documents on the search results page.
- Click Languages ( ) to change the display language and view localized documents.
- Publish a PDF of the current section in a document, the section and its subsections, or the entire document.
- Add content to your collection using My Docs (☆).

Navigate to the Manage Content > My Docs menu, and do any of the following:

- Create, rename, and delete a collection.
- Add topics from various documents to a collection.
- Save a PDF of the selected content in a collection and download it to your computer.
- Share content in a collection with others through email.
- Receive collection that others have shared with you.
- Add yourself as a watcher using the Watch icon (

Navigate to the Manage Content > Watchlist menu, and do the following:

- Enable Include in email notification to receive email alerts.
- Unwatch selected content, all content in a document, or all content on the Watch list page.

As a watcher, you are notified when content is updated or deleted from a document, or the document is removed from the website.

- Share a section on social media platforms, such as Facebook, LinkedIn, and Twitter.
- Send feedback on a section and rate the content.

### 😵 Note:

Some functionality is only available when you log in to the website. The available functionality depends on your role.

### Training

The following courses are available on the Avaya Learning website at <u>www.avaya-learning.com</u>. After logging into the website, enter the course code or the course title in the **Search** field and click **Go** to search for the course.

### 😵 Note:

Avaya training courses or Avaya learning courses do not provide training on any third-party products.

| Course code | Course title                                                       |
|-------------|--------------------------------------------------------------------|
| 20600W      | Avaya SBCE 8.1.x Technical Delta                                   |
| 21098W      | Avaya SBCE 8.0.x Technical Delta                                   |
| 20660W      | Administering Avaya SBCE Release 8 for SIP Trunking                |
| 60660W      | Administering Avaya SBCE Release 8 for Remote Worker               |
| 20660T      | Administering Avaya SBCE Release 8 Test                            |
| 20800C      | Implementing and Supporting Avaya SBCE — Platform Independent      |
| 20800T      | Avaya SBCE Platform Independent and Support Test                   |
| 20800V      | Implementing and Supporting Avaya SBCE — Platform Independent      |
| 26160W      | Avaya SBCE Fundamentals                                            |
| 7008T       | Avaya SBCE for Midmarket Solutions Implementation and Support Test |
| 7008W       | Avaya SBCE for Midmarket Solutions Implementation and Support      |
| 2035W       | Avaya Unified Communications Roadmap for Avaya Equinox Clients     |
| 43000W      | Selling Avaya Unified Communications Solutions                     |
| 71300       | Integrating Avaya Communication Applications                       |
| 72300       | Supporting Avaya Communication Applications                        |

### **Viewing Avaya Mentor videos**

Avaya Mentor videos provide technical content on how to install, configure, and troubleshoot Avaya products.

### About this task

Videos are available on the Avaya Support website, listed under the video document type, and on the Avaya-run channel on YouTube.

- To find videos on the Avaya Support website, go to <u>https://support.avaya.com/</u> and do one of the following:
  - In Search, type Avaya Mentor Videos, click Clear All and select Video in the Content Type.
  - In **Search**, type the product name. On the Search Results page, click **Clear All** and select **Video** in the **Content Type**.

The Video content type is displayed only when videos are available for that product.

In the right pane, the page displays a list of available videos.

- To find the Avaya Mentor videos on YouTube, go to <u>www.youtube.com/AvayaMentor</u> and do one of the following:
  - Enter a key word or key words in the **Search Channel** to search for a specific product or topic.
  - Scroll down Playlists, and click a topic name to see the list of videos available for the topic. For example, Contact Centers.

Note:

Videos are not available for all products.

### Support

Go to the Avaya Support website at <u>https://support.avaya.com</u> for the most up-to-date documentation, product notices, and knowledge articles. You can also search for release notes, downloads, and resolutions to issues. Use the online service request system to create a service request. Chat with live agents to get answers to questions, or request an agent to connect you to a support team if an issue requires additional expertise.

## Index

### Α

| accessing port matrix                    | <u>61</u> |
|------------------------------------------|-----------|
| applications                             |           |
| footprints                               | 12        |
| instance type                            | 12        |
| vCPU, RAM, HDD, NICs                     | <u>12</u> |
| Avaya PLDS                               |           |
| download software                        | 16        |
| Avaya SBCE on Azure unsupported features | 15        |
| Avaya support website                    | 64        |
| <b>7</b> 11                              |           |

### В

### С

| capacities                        | <u>14</u>       |
|-----------------------------------|-----------------|
| centralized licensing             | 55              |
| checklist                         |                 |
| deploying HA                      | <u>32</u>       |
| deployment                        |                 |
| prerequisite procedures           | 16              |
| collection                        |                 |
| delete                            | 6 <u>2</u>      |
| edit name                         | 62              |
| generating PDF                    | 62              |
| sharing content                   | 62              |
| configuring                       |                 |
| Avaya SBCE features               | 27, 40          |
| first boot                        |                 |
| network interfaces                | 25, 40          |
| network security groups           |                 |
| WebLM server IP address using CLI | 55              |
| content                           |                 |
| publishing PDF output             | <mark>62</mark> |
| searching                         | 62              |
| sharing                           | 62              |
| sort by last updated              |                 |
| watching for updates              | 62              |
| converting QCOW2 to VHD           |                 |
| creating                          |                 |
| backend address pool              | 43              |
| first virtual Avava SBCE for HA   | 35              |
| inbound NAT rules                 |                 |
| internal load balancer            |                 |
| load balancing rules              |                 |
| managed disk                      |                 |
| monitor probe                     |                 |
| second virtual Avaya SBCE for HA  |                 |
| virtual machine                   | 23              |

### D

| deployment scenarios | 8, 9 |
|----------------------|------|
| document changes     |      |
| documentation center | 62   |
| finding content      |      |
| navigation           |      |
| documentation portal |      |
| finding content      |      |
| navigation           |      |
| download software    |      |

### Ε

| EMS          |           |
|--------------|-----------|
| verification | <u>56</u> |
| EMS,         |           |
| GUI          |           |

### F

| finding content on documentation center | 62 |
|-----------------------------------------|----|
| finding port matrix                     | 61 |
| first boot configuration                | 26 |

### Η

| НА                |           |
|-------------------|-----------|
| HA diagrams       | <u>32</u> |
| HA testing        |           |
| high availability |           |

### I

| inbound NAT rules                               | 43        |
|-------------------------------------------------|-----------|
| installing a license on WebLM on System Manager | <u>53</u> |
| installing the license file                     | <u>53</u> |
| internal load balancer                          | 41        |

### L

### Μ

| managed disk                      | 20 |
|-----------------------------------|----|
| monitor probe                     |    |
| multiple server HA deployment     | 9  |
| multiple server non-HA deployment | 8  |
| My Docs                           | 62 |
| ,                                 |    |

### Ν

| network interfaces      | <u>14</u> |
|-------------------------|-----------|
| network security groups | <u>48</u> |

### 0

| overview | <br> | <u>8</u> |
|----------|------|----------|
|          |      |          |

### Ρ

| password                   |                 |
|----------------------------|-----------------|
| policies                   | <u>15</u>       |
| patch information          | <u>17</u>       |
| port matrix                | <mark>61</mark> |
| prerequisite configuration |                 |

### R

| related documentation                     | <u>59</u> |
|-------------------------------------------|-----------|
| release notes for latest software patches | <u>17</u> |

### S

### Т

| aining   |
|----------|
| <b>o</b> |

### U

| insupported features          |          |
|-------------------------------|----------|
| Avaya SBCE on Azure <u>15</u> | <u>,</u> |
| iploading                     |          |
| VHD file <u>19</u>            | )        |

### V

| verify EMS installation  | <u>57</u> |
|--------------------------|-----------|
| verify SBCE installation | <u>57</u> |

| verifying EMS and SBCE installation | <mark>57</mark> |
|-------------------------------------|-----------------|
| videos                              |                 |
| virtual machine                     |                 |
| virtual machine types               |                 |
| VM                                  |                 |
| VM types                            | <u>11</u>       |
| VoIP network                        |                 |
| connecting server                   |                 |

### W

| watch list              | 62        |
|-------------------------|-----------|
| ways to install license | <u>53</u> |
| WebLM Server            |           |
| configuration           | <u>54</u> |